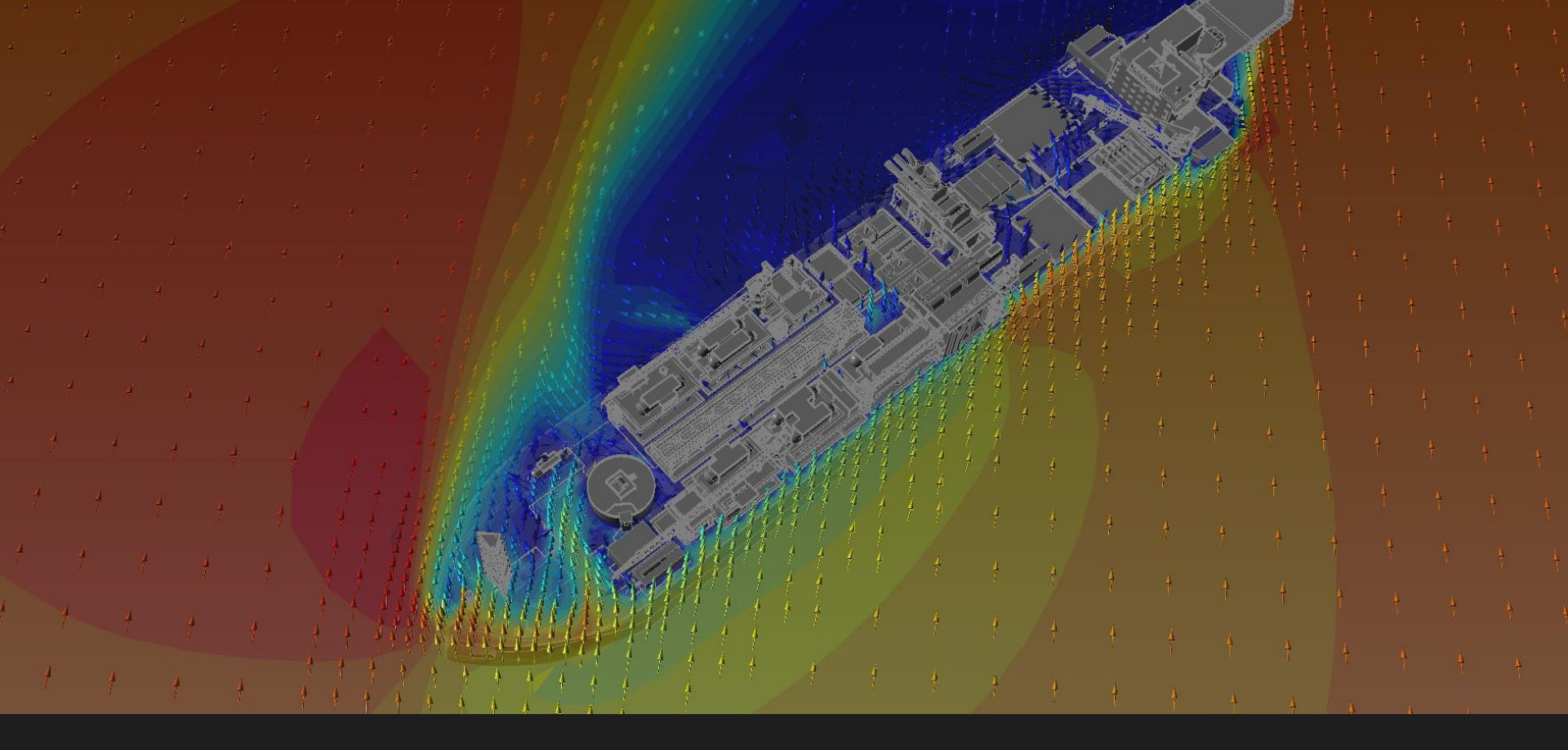

#### in:Flux for F&G Mapping

Developed by Insight Numerics

info@insightnumerics.com www.insightnumerics.com

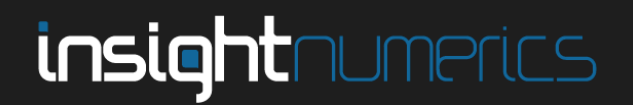

### Implementation of in:Flux

- in:Flux has been designed to enable safety engineers to quickly and efficiently perform CFD studies for dispersion and ventilation analysis which can be used for F&G mapping (FGM).
  - Many performance standards are now requiring scenario or performance based methods for F&G mapping, e.g. TR84.00.07 and BP GP 30-85 (v2018).
- It is important to identify areas where gas clouds might accumulate when performing FGM analyses.
  - Ventilation simulations can assist in determining stagnant regions.
- Gas leaks can be simulated in any direction on flanges, valves, etc. to determine the resulting gas cloud.

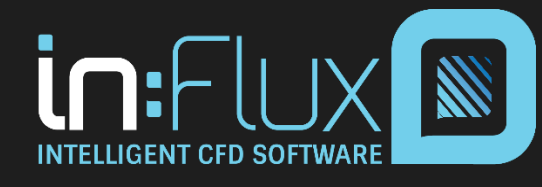

Developed by Insight Numerics www.insightnumerics.com

Slide 2

### Implementation of in:Flux

- Data such as %LFL, %UFL, %vol, and ppm of the gas cloud can be viewed at defined gas detector locations.
- Probability data can be associated with simulations to perform riskbased mapping. Detectors can be placed in optimal areas to reduce the overall risk of hazardous events.
  - Automatic optimization algorithms can be applied to maximize detector effectiveness.
- Analyses can be combined with **Detect3D** to assess both flame detector and gas detectors using the geographic mapping method.

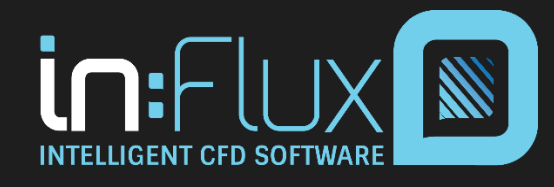

Developed by Insight Numerics www.insightnumerics.com

Slide 3

# in:Flux FGM Analysis Steps

- 1. Import or create 3D model.
- 2. Create ventilation simulations to determine stagnant regions.
- 3. Define inventory (gas composition).
- 4. Define gas leaks (location, orientation, leak size, etc.).
- 5. Create dispersion simulations
- 6. Define monitor points (point gas detectors), monitor lines (open-path gas detectors), and monitor regions to analyze gas cloud volumes.
- 7. Review completed simulation data.
  - a. 100% LFL gas cloud isosurface
  - b. 10% LFL gas cloud isosurface
  - c. LFL, %vol, and ppm data at Monitor Points
  - d. LFL, %vol, and ppm data at Monitor Lines
  - e. Stoichiometric Gas cloud volumes for Monitor Regions
- 8. Output results to Excel and screenshots of visuals.
- 9. (Optional) Implement risk data for simulations to generate risk matrix and optimize gas detector placements to reduce overall risk.

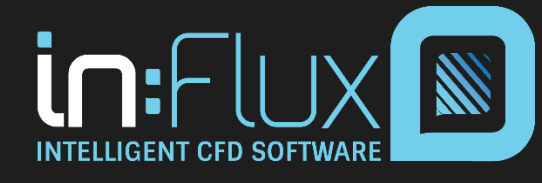

Slide 4

# 1. 3D Model Import

 Via the DGN file import, in:Flux can load PDMS and SmartPlant3D CAD models. Navisworks (NWD) files can be imported via DWF files. AutoCAD DWG, DXF and other standard CAD formats (STEP, IGES, OBJ and STL) are also accepted.

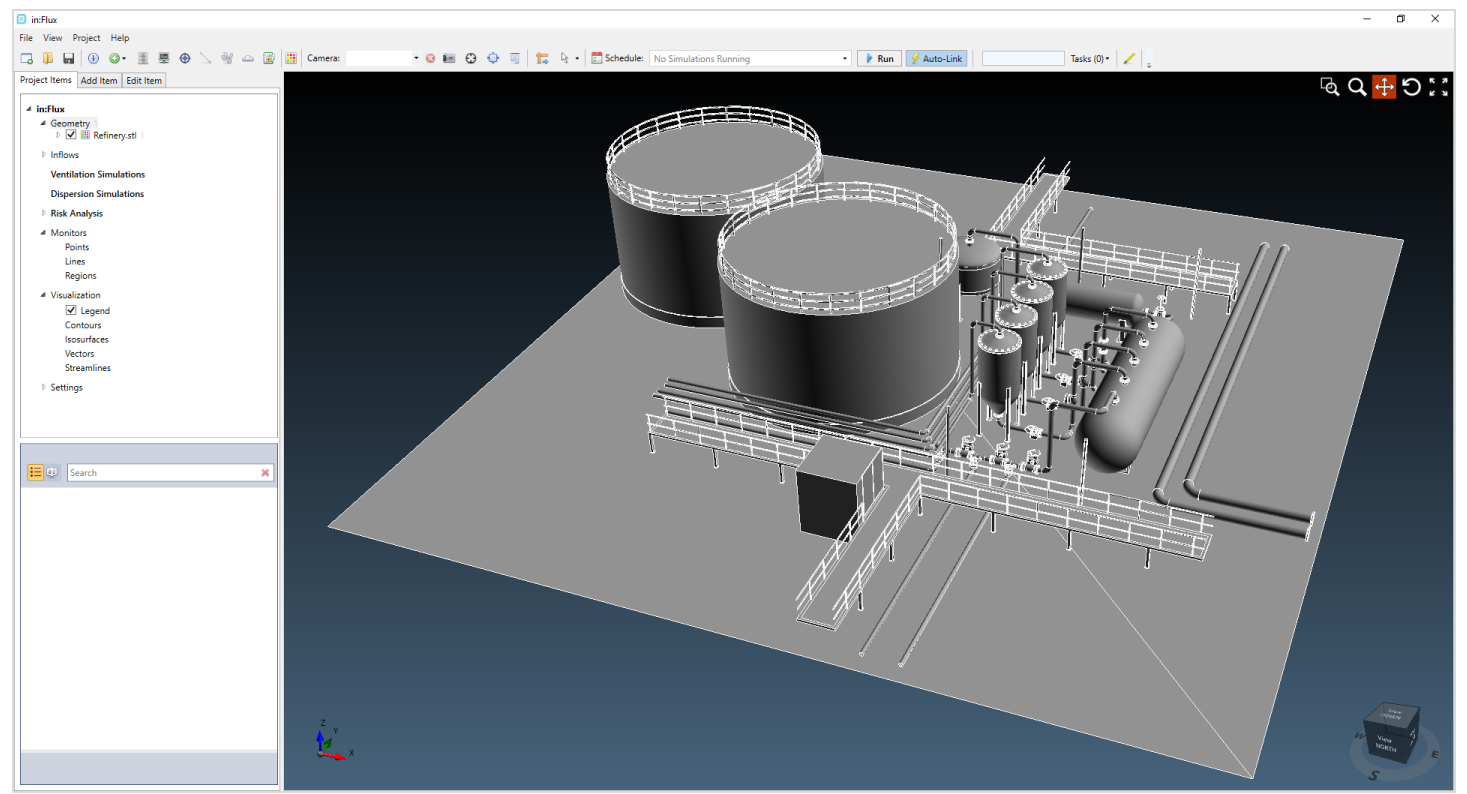

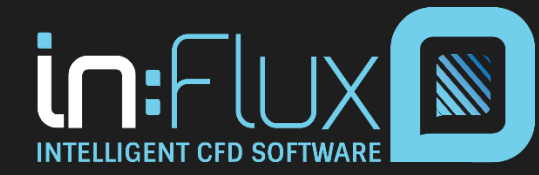

Slide 5

## 1. 3D Model Creation

• Geometry can be created directly in in:Flux – simple models can be built from drawings or plot plans when CAD files are not available. The created geometry can also be merged with CAD imported into the project.

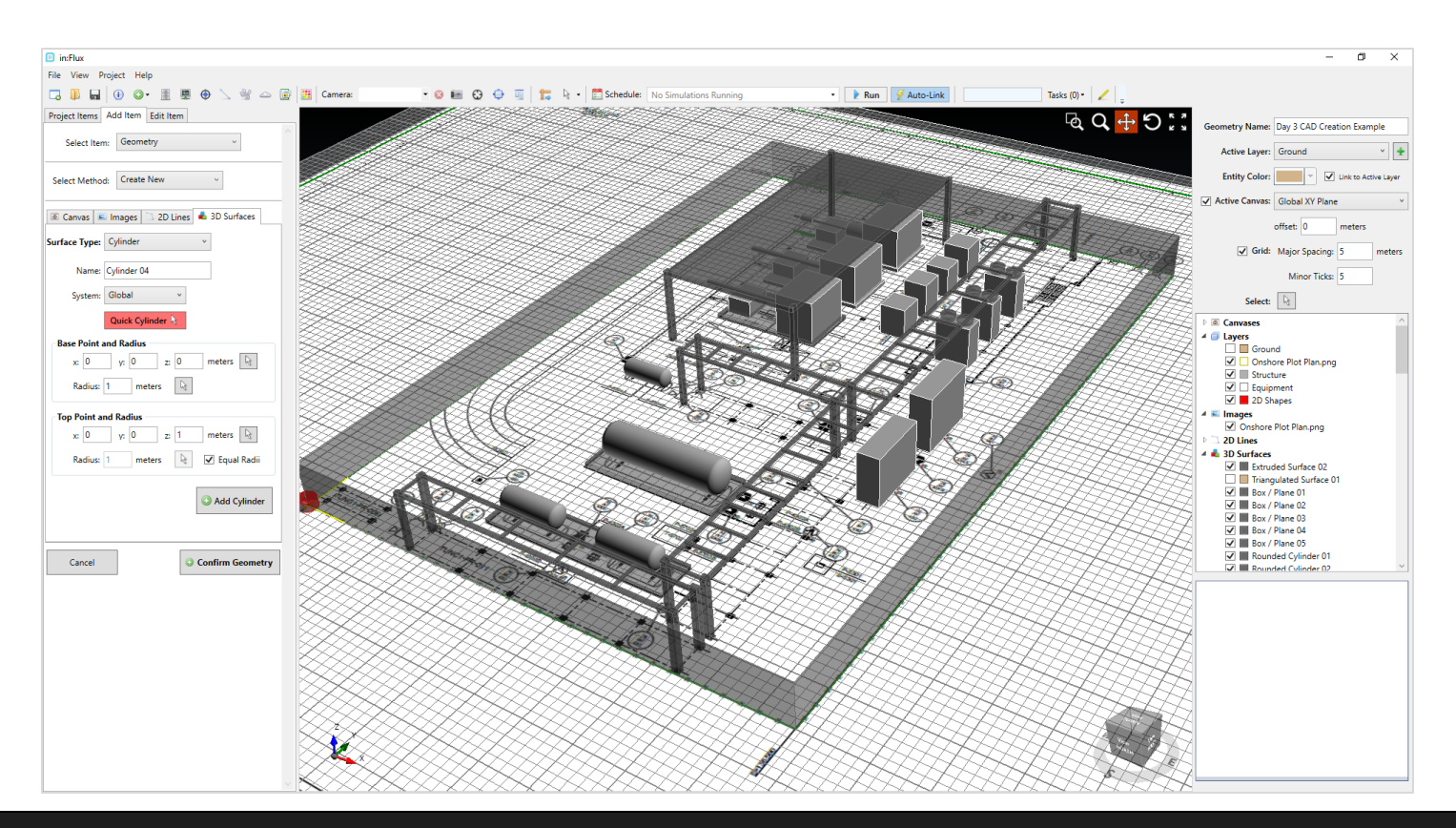

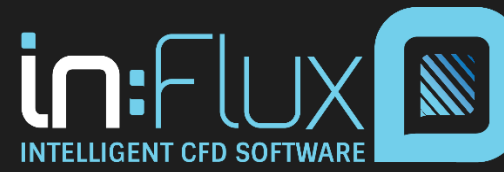

#### Slide 6

# 2. Ventilation Analysis

- Wind speed and direction are the only inputs necessary for ventilation simulations.
  - Complexities of the simulation are handled automatically (meshing, boundary conditions, numerical setup, etc.).

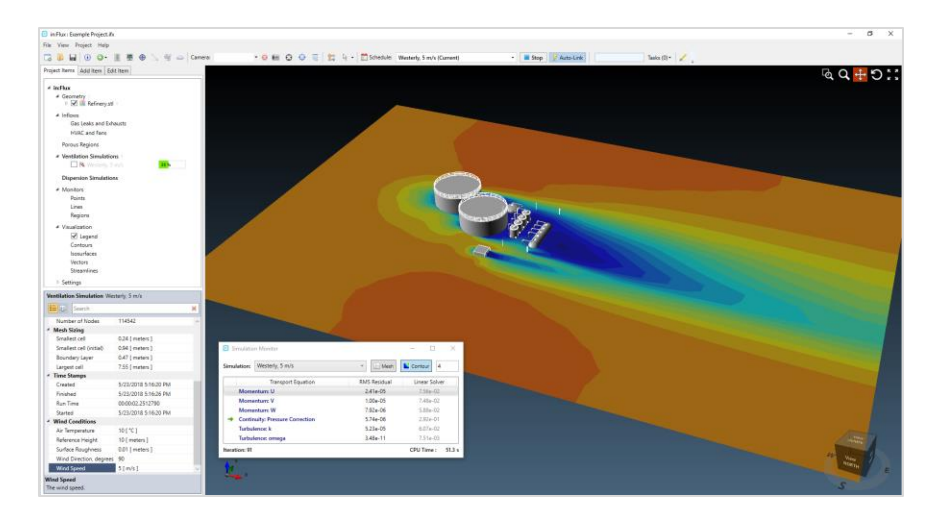

in: Flux interface displaying a contour and simulation monitor of the currently calculated ventilation for a westerly wind case.

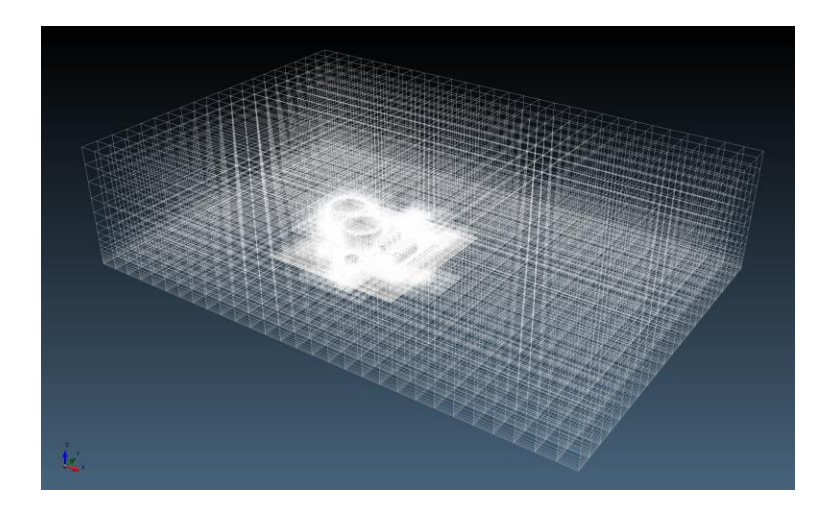

 $\label{eq:sometric} Isometric view of the automatically generated mesh around the CAD model$ 

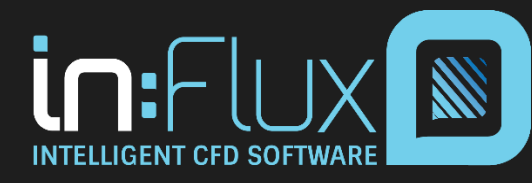

#### Slide 7

## 2. Ventilation Results

- Post processing visualization such as contours and vectors provide information on regions with low or stagnant wind speeds in the facility.
  - Stagnant regions are often good locations for detectors.

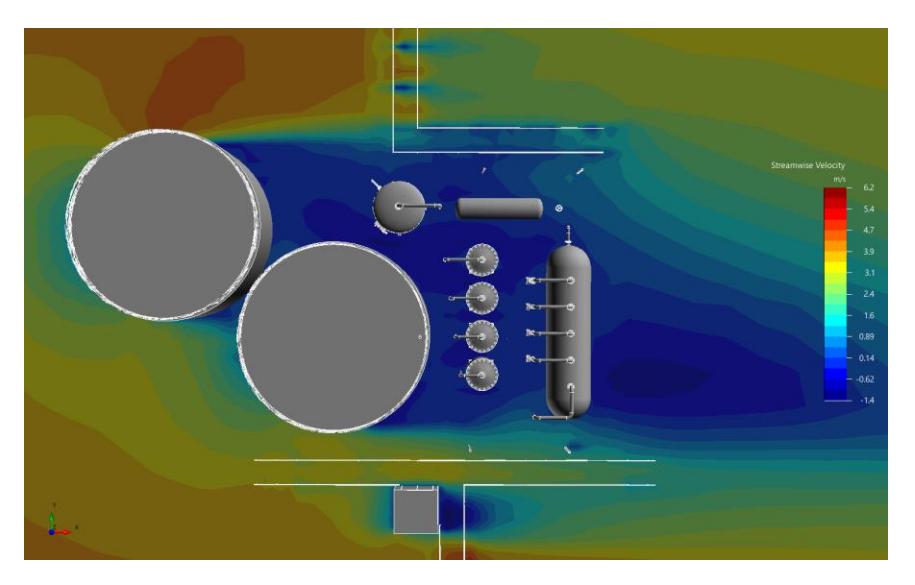

Contour showing the streamwise velocity at a 3m height across the facility for a westerly wind at 5m/s

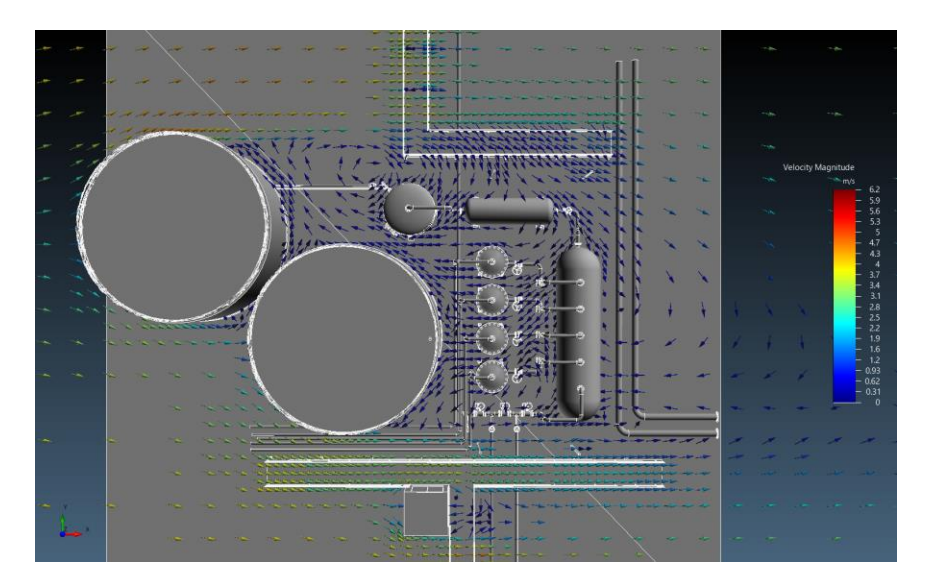

Vectors indicating direction of the wind flow at a 3m height for a westerly wind at 5m/s  $\,$ 

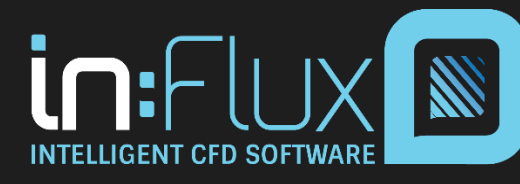

#### Slide 8

## 3. Gas Inventory Definition

- Many standard fluids are included from the AIChE DIPPR database.
- Custom gases and multi-component gases can also be defined.

| File View Project Help                                                                                                    |
|----------------------------------------------------------------------------------------------------|
| I Eluid Databases - X                                                                                                    |
|                                                                                                    |
| Project Items Add Item Edit Item DIPPR Database Project Database View No Sorting View Mydrogen                                                                                                    |
| Select Item: Gas Definition   HYDROGEN CHLORIDE, CIH  Molecular Mass: 36.46 kg/mol LFL: 0.00 %vol Certific Mass: 36.46 kg/mol LFL: 0.00 %vol Certific Mass: 36.46 kg/mol LFL: 0.00 %vol                                                                                                    |
| Type:     Multi-Component Gas Mixture     V     Molecular Viscosity: 1.44e-05 Pa.s at NTP     OFE 000 %V01       Thermal Conductivity: 0.0142 W/m.K at NTP     CASN: 7647-01-0                                                                                                    |
| Name:         Example Mixture         HYDROGEN FLUORIDE, FH<br>Molecular Mass: 20.01 kg/mol         LFL: 0.00 %vol           Specific Heat Capacity: 1456 J/kg.K at NTP         UFL: 0.00 %vol         UFL: 0.00 %vol                                                                                                    |
| Mixture:         METHANE         90 [ %vol ]         Molecular         Molecular Viscosity: 1.08e-05 Pa.s at NTP         Stoichiometric: 0.00 %vol           ETHANE         5 [ %vol ]         Thermal Conductivity: 0.0191 W/m.K at NTP         CASN: 7664-39-3                                                                                                    |
| PROPANE     4 [%vol]       HYDROGEN SU 1 [%vol]     Molecular Mass: 127.91 kg/mol       LFL: 0.00 %vol       Specific Heat Capacity: 228 J/kg.K at NTP     UFL: 0.00 %vol       Molecular Viscosity: 1.87e-05 Pa.s at NTP     Stoichiometric: 0.00 %vol       Thermal Conductivity: 0.006 W/m.K at NTP     CASN: 10034-85-2                                                                                                    |
| Add Gas:       HYDROGEN SULFIDE        Image: Superscript of the second second |
| LFL: 4.59 %vol     HYDROGEN SULFIDE, H2S       UFL: 14.61 %vol     Molecular Mass: 34.08 kg/mol     LFL: 4.30 %vol       Stoichiometric: 9.12 %vol     Specific Heat Capacity: 1001 J/kg.K at NTP     UFL: 45.50 %vol       Molecular Viscosity: 1.24e-05 Pas at NTP     Stoichiometric: 0.00 %vol     Thermal Conductivity: 0.0141 W/m.K at NTP                                                                                                    |
| Cancel Add Item                                                                                                    |

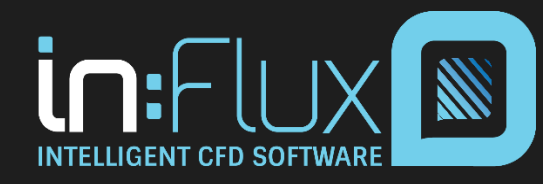

#### Slide 9

## 4. Definition of Gas Leak Locations

- Gas leaks are defined by clicking anywhere on the CAD model and entering an upstream pressure value, temperature and composition.
  - Leaks can be positioned in ANY direction or angle
- HVAC fans and emission sources such as exhaust plumes can also be set.

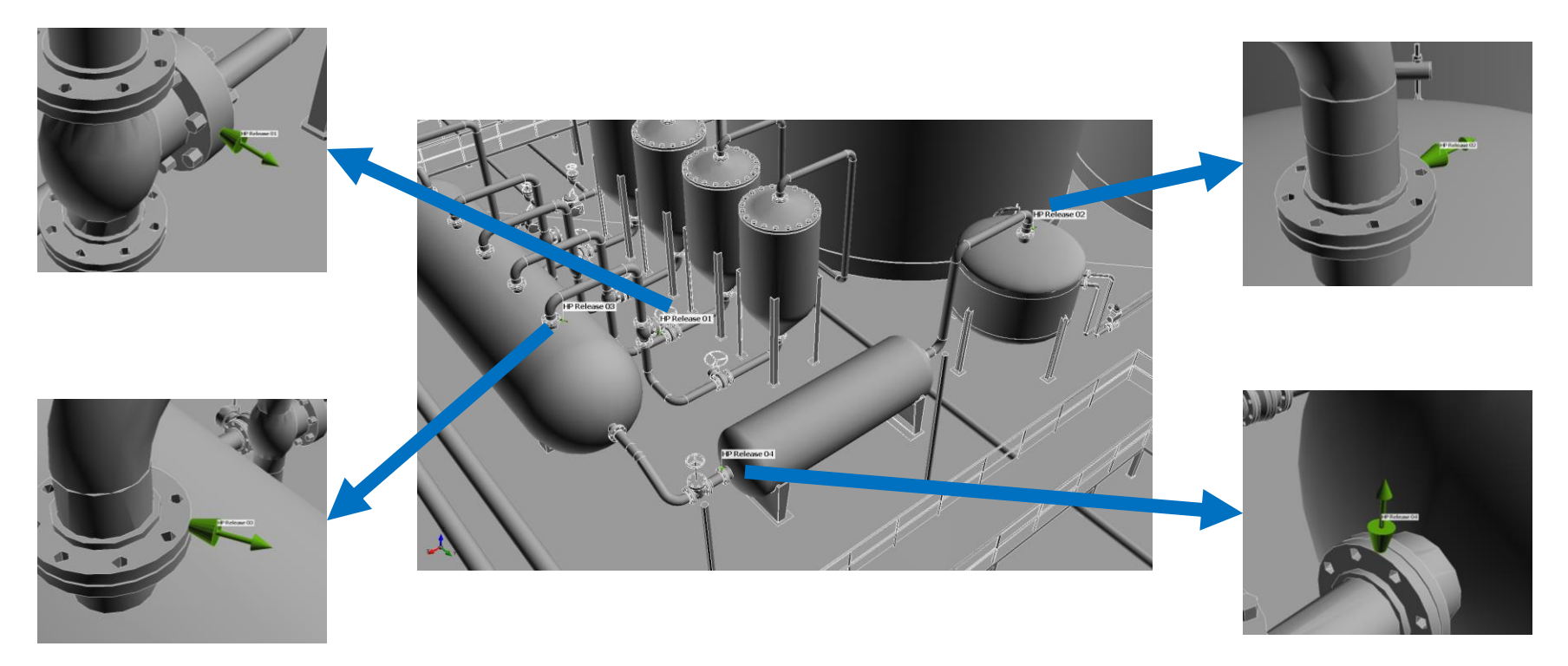

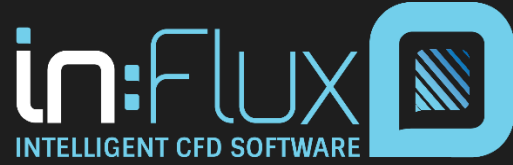

Slide 10

#### 5. Dispersion Analysis – Setup and Calculation

- A dispersion simulation is created by combining a gas leak with a wind simulation. No further setup is required.
- The mesh will adapt itself throughout the domain and can be set to automatically expand to include certain concentrations.

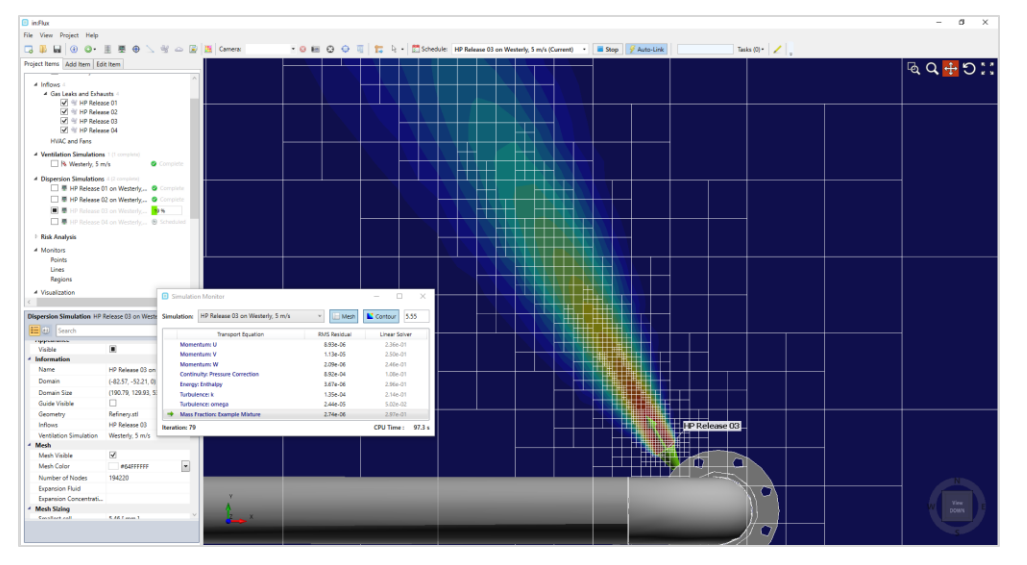

**Above** - Zoomed in view of mesh and mass fraction contour at a leak location. The mesh will refine itself as the calculation progresses

**Upper Right and Right** - Top view of the auto-generated mesh at start of dispersion simulation (upper right) and after the simulation has completed (right).

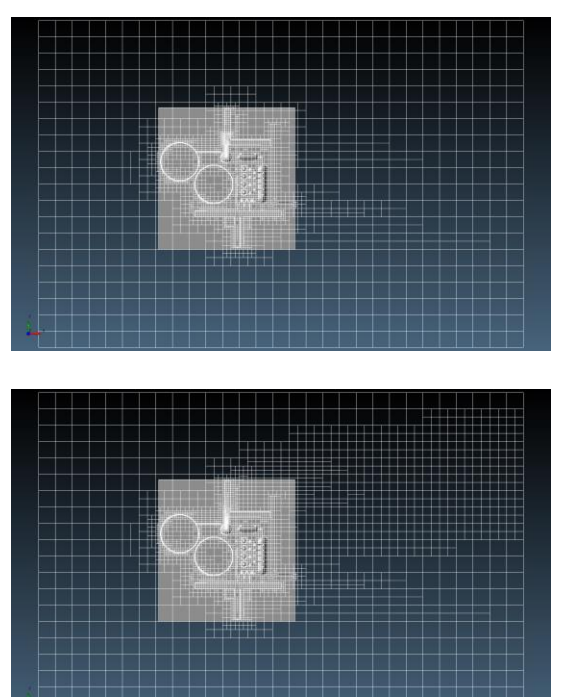

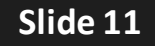

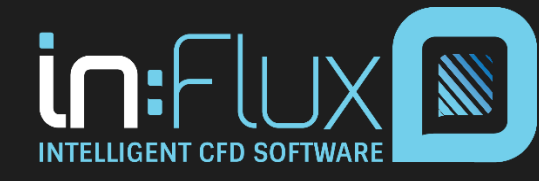

# 6. Monitor Definition

- Monitors provide measurements of concentrations and cloud volumes. All data is exportable to Excel. There is no limit to the number of monitors in an in:Flux project.
  - Monitor Points (top) can be used to represent point gas detectors and provide spot measurements of variables such as %LFL, %UFL, %vol, and ppm
  - Monitor Lines (middle) can be used to represent open-path gas detectors and provide min, max, averaged and integrated variable data such as LFL.m
  - Monitor Regions (bottom) provide stoichiometric gas cloud volumes as well as ventilation data such as air changes per hour
- Monitors can be added to the project before, during or after the dispersion calculation has finished.

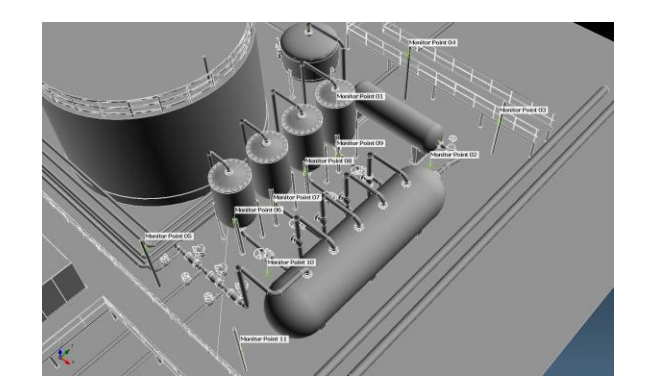

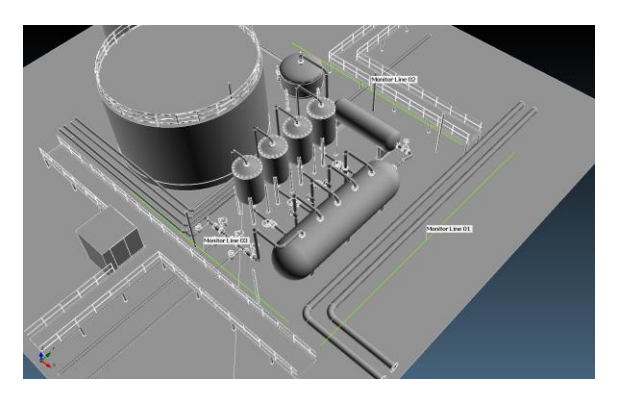

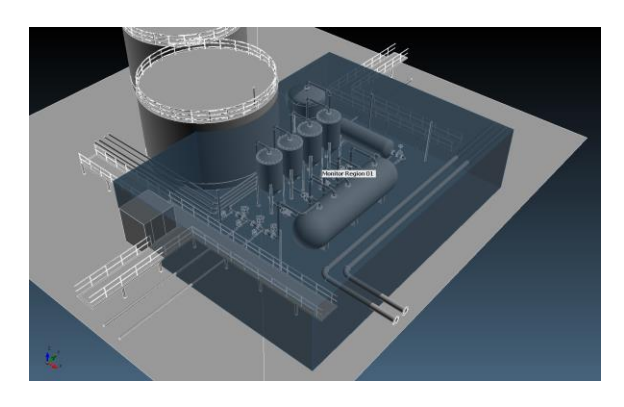

Slide 12

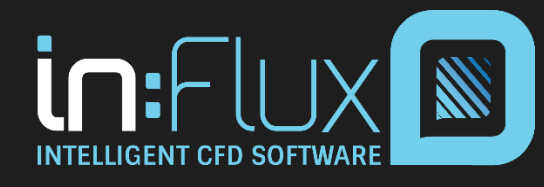

#### 7. Review Dispersion Data - Isosurface

• Isosurfaces are useful to show the dispersed gas clouds. These can be set up as concentrations of %volume, ppm, %LFL and %UFL.

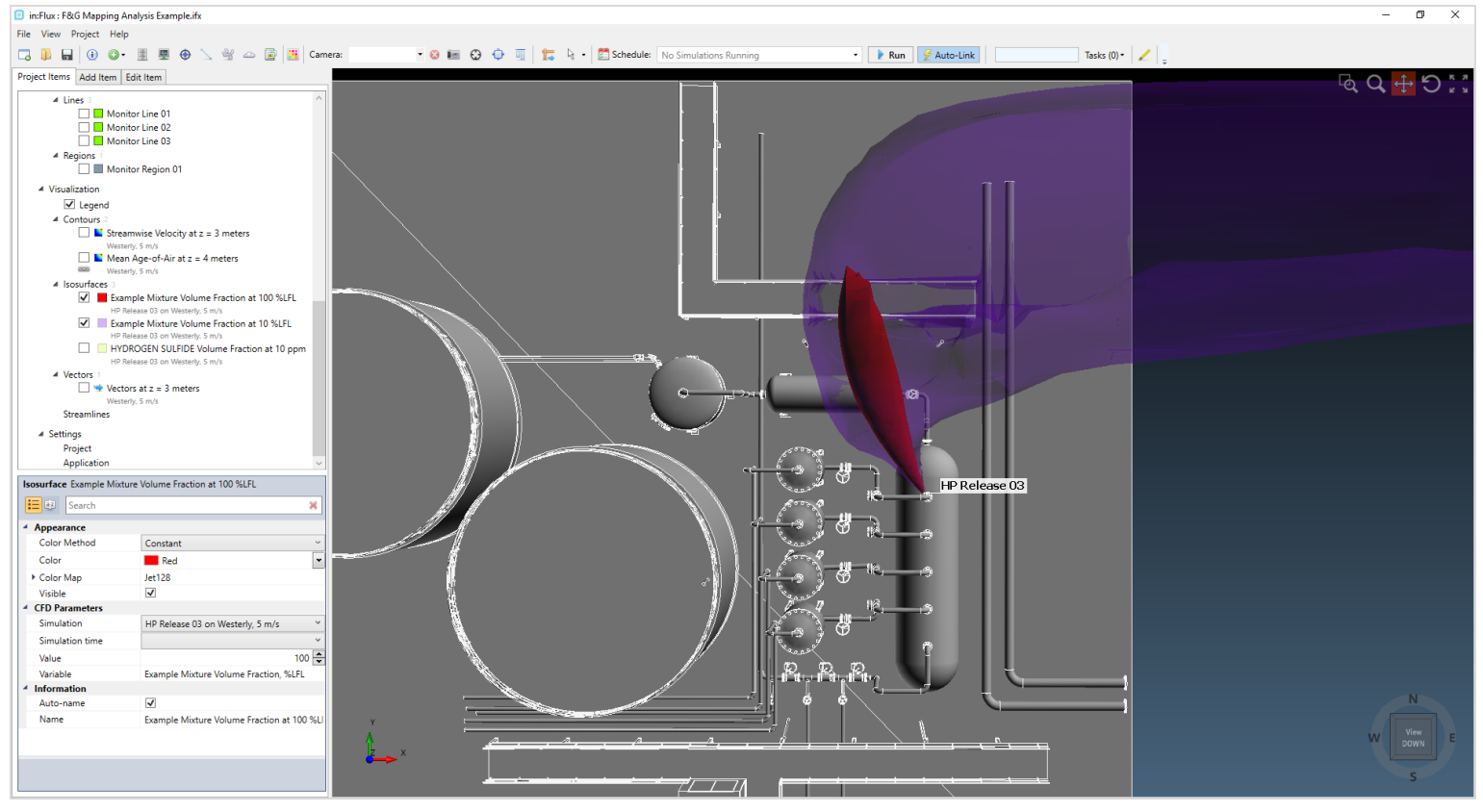

100% LFL cloud (red), 10% LFL cloud (blue)

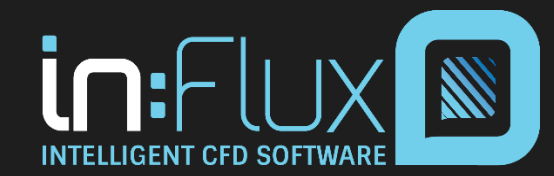

Slide 13

#### 7. Review Dispersion Data - Isosurface

• For multi-component mixtures, isosurfaces can be generated for any component in the gas individually or as the bulk mixture.

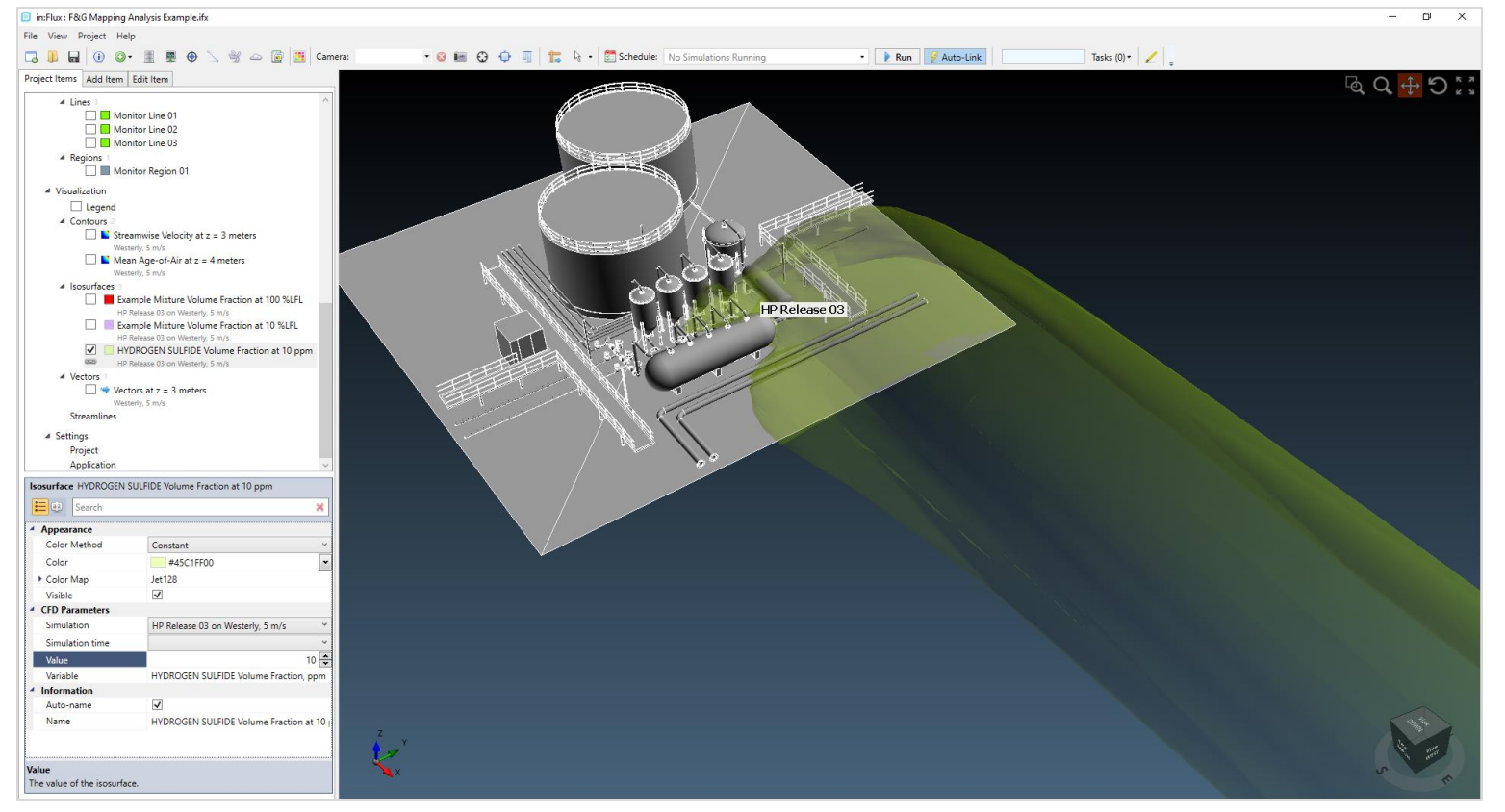

10ppm H2S cloud

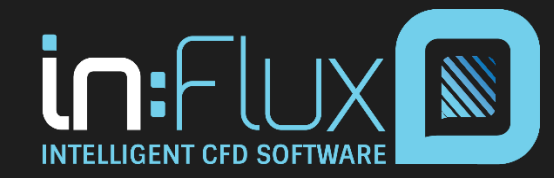

Slide 14

### 7. Review Dispersion Data - Monitors

- In addition to the visualizations, concentration and volume data (e.g. LFL, %vol, and ppm) at each of the monitors can be obtained and exported to Excel.
  - Monitor Point Data (top window) shows the bulk %LFL value at each point for each dispersion case completed
  - Monitor Line Data (middle window) shows the bulk LFL.m for each line and each case
  - Monitor Region Data (bottom window) shows the calculated gas cloud volumes

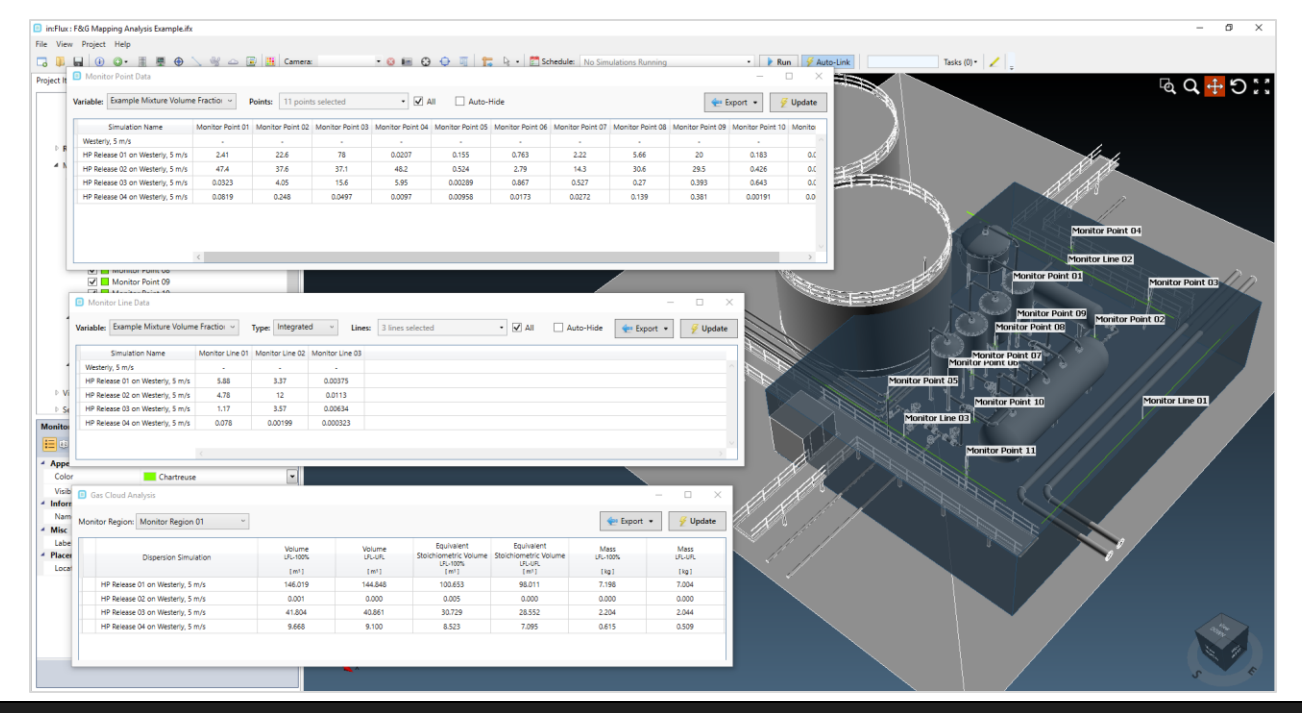

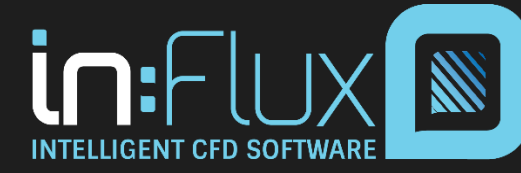

Slide 15

### 8. Output and Assess Results

- Monitor Data exported to excel will display monitor information about each case simulated.
- Below shows conditional formatting applied to the Monitor Point data indicating which point detectors had the highest %LFL values for the cases simulated.
  - This information can then be used to run more cases and/or reposition monitor points to detect more cases.

| Auto              | Save 💽 🗄 🖓 • 🖓 •                                  |               |               |                 |                                |                   |                          | Monitor                                  | Point Data - Excel       |                          |                          |                          |                          |                          | Ed                      | lward A. Miller 🖪                            |                               |
|-------------------|---------------------------------------------------|---------------|---------------|-----------------|--------------------------------|-------------------|--------------------------|------------------------------------------|--------------------------|--------------------------|--------------------------|--------------------------|--------------------------|--------------------------|-------------------------|----------------------------------------------|-------------------------------|
| File              | Home Insert Page La                               | yout Formu    | las Data      | Review V        | iew Help                       |                   | you want to do           |                                          |                          |                          |                          |                          |                          |                          |                         | 년 S                                          | hare 🖓 Comments               |
| Paste             | X Cut<br>Calibri<br>Calibri<br>Calibri<br>B I U → | • 10 • A      |               | = = ≫           | ₿ Wrap Text<br>臣 Merge & Cente | General           | • €0 .00 Co<br>50 →0 For | nditional Format as<br>matting + Table + | Normal<br>Check Cell     | Bad<br>Explanatory       | Good<br>Input            | Neutral<br>Linked Cell   | Calculation<br>Note      | ▼<br>▼ Insert D          | elete Format            | ∑ AutoSum ▼ A<br>▼ Fill ▼ Z<br>Clear ▼ Filte | 7<br>& Find &<br>r * Select * |
|                   | Clipboard 🕞                                       | Font          | 5             | Alignm          | ent                            | S Numb            | ber 🕞                    |                                          |                          | St                       | yles                     |                          |                          |                          | Cells                   | Editing                                      | *                             |
| Q13               | ▼ : × √ f <sub>x</sub>                            |               |               |                 |                                |                   |                          |                                          |                          |                          |                          |                          |                          |                          |                         |                                              | ~                             |
| A                 | В                                                 | с             | D             | E               | F                              | G                 | н                        | 1                                        | J                        | к                        | L                        | м                        | N                        | 0                        | Р                       | Q                                            | R                             |
| 1                 | Simulation Name                                   | Inflow Name   | Hole Size, mm | Flow Rate, kg/s | Wind Speed, m/s                | Wind Direction, * | Monitor Point 01<br>%LFL | Monitor Point 02<br>%LFL                 | Monitor Point 03<br>%LFL | Monitor Point 04<br>%LFL | Monitor Point 05<br>%LFL | Monitor Point 06<br>%LFL | Monitor Point 07<br>%LFL | Monitor Point 08<br>%LFL | Monitor Point 0<br>%LFL | 9 Monitor Point 10<br>%LFL                   | Monitor Point 11<br>%LFL      |
| 3                 | Westerly, 5 m/s                                   |               |               |                 | 5                              | 270               |                          |                                          |                          |                          |                          |                          |                          |                          |                         |                                              |                               |
| 4                 | HP Release 01 on Westerly, 5 m/s                  | HP Release 01 | 50            | 3.18043828      | 5                              | 270               | 2.409182763              | 22.61052019                              | 77.99378151              | 0.020735963              | 0.154567168              | 0.763389912              | 2.21893172               | 5.656410217              | 19.95905256             | 0.182697449                                  | 0.029217824                   |
| 5                 | HP Release 02 on Westerly, 5 m/s                  | HP Release 02 | 50            | 3.18043828      | 5                              | 270               | 47.40753091              | 37.62643369                              | 37.0607273               | 48.19993734              | 0.523824679              | 2.791966243              | 14.25900215              | 30.60463512              | 29.4719193              | 0.425870964                                  | 0.04350278                    |
| 6                 | HP Release 03 on Westerly, 5 m/s                  | HP Release 03 | 50            | 3.18043828      | 5                              | 270               | 0.032325342              | 4.049193212                              | 15.56610416              | 5.945600893              | 0.002885689              | 0.867280243              | 0.527330595              | 0.270062519              | 0.393245133             | 0.643110947                                  | 0.09880251                    |
| 7<br>8<br>9<br>10 | HP Release 04 on Westerly, 5 m/s                  | HP Release 04 | 50            | 3.18043828      | 5                              | 270               | 0.081918597              | 0.247616001                              | 0.049741729              | 0.009695634              | 0.009576749              | 0.017305241              | 0.027189637              | 0.138643015              | 0.381063066             | 0.001911887                                  | 0.001236517                   |

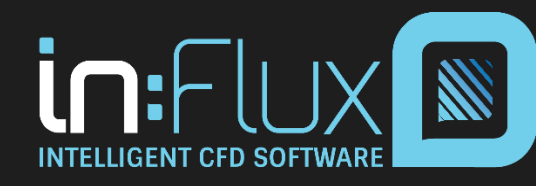

## 8. Output Screenshots

- Any view in the 3D window of Detect3D can be saved to the clipboard as a screenshot.
- Camera positions of the 3D window can be saved to quickly return to the exact views of exported figures or images.

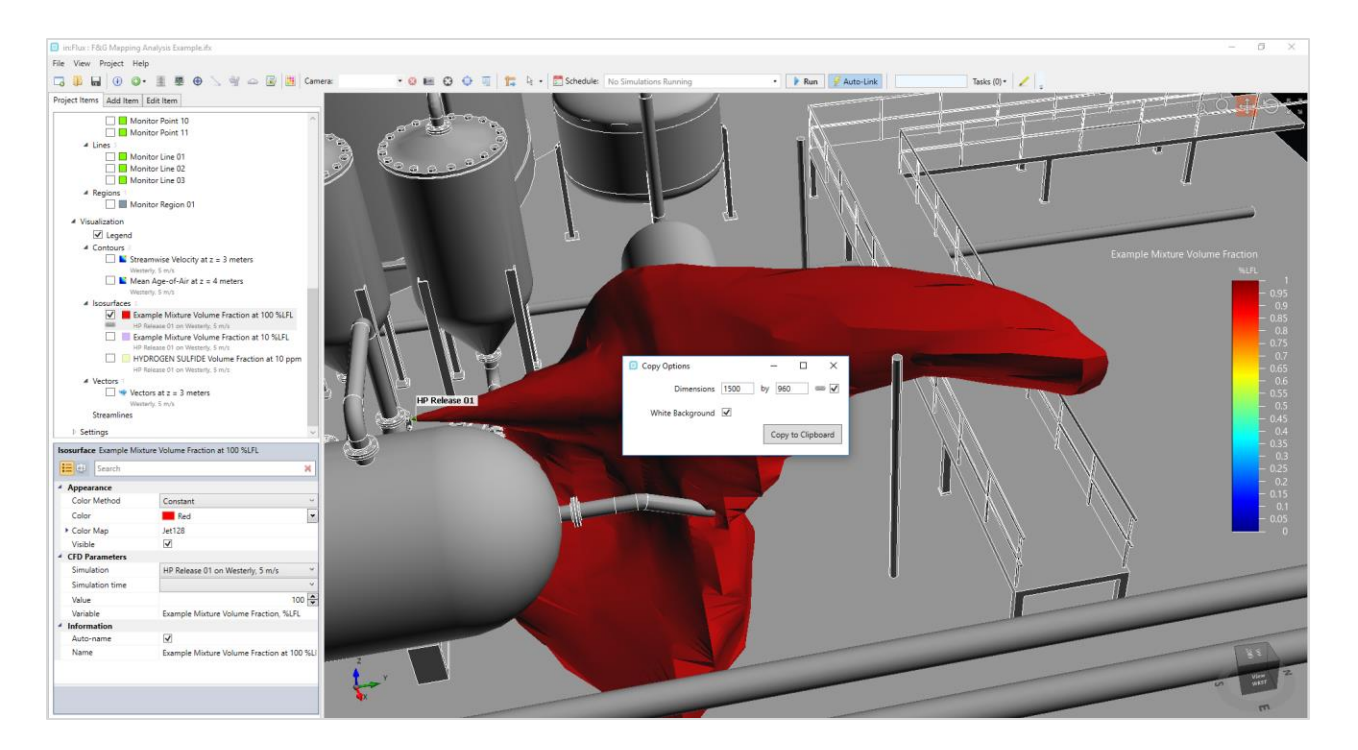

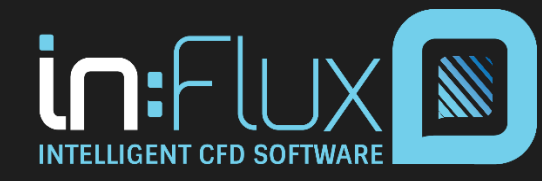

Slide 17

#### 8. Output to Detect3D

 For comparison to geographic gas mapping, monitor points and monitor lines can be imported to Detect3D to view achieved coverage percentages.

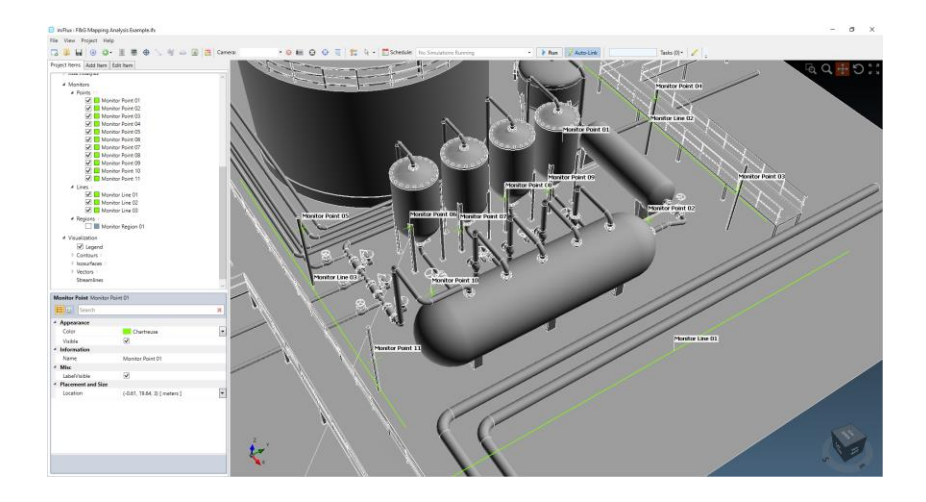

in:Flux – CAD model, monitor points, monitor lines, and monitor regions defined using in:Flux

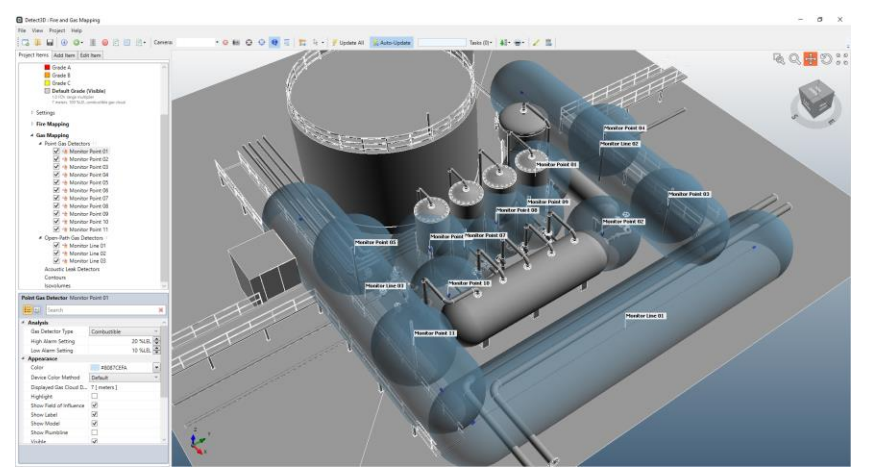

**Detect3D** – in:Flux project imported to Detect3D. Monitors now show up as point gas detectors, open-path gas detectors, and zones.

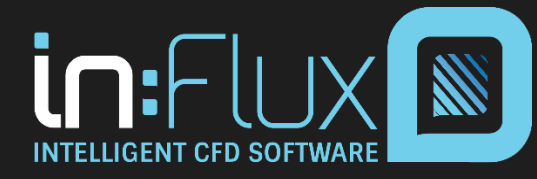

#### Slide 18

- Use the Risk Manager to create all simulations needed for risk analysis:
  - Input wind data from the site (speed, direction, probability)
  - Create leaks and assign frequency data
  - Simulations will be automatically generated to cover all scenarios

| K<br>Risk Manager       |                               |                |     |    | 1.48  | <u> </u>  |       |         |   |            |              |                   | • × |               |
|-------------------------|-------------------------------|----------------|-----|----|-------|-----------|-------|---------|---|------------|--------------|-------------------|-----|---------------|
| eak Frequencies Wind Co | inditions Simulation Summary  |                |     |    |       |           |       |         |   |            |              |                   |     | A second      |
| High Pressure Leaks     |                               |                |     |    |       |           |       |         |   |            |              |                   |     | · · · · · ·   |
| HP Release 01           | ( 47 - 17.08 - 0.39 ) meters  | Dr             | 180 | 0  | 10 mm | 10 barlol | 10 °C | METHANE | v | PIOW Kate  | Flange 001   | BODE-06 [ 1/yr ]  | ^ D |               |
| HP Release 02           | (4.69, 17.36, 0.79) meters    | -<br>Pa        | 180 | 90 | 10 mm | 10 bar(g) | 10 °C | METHANE | ÷ | 0.121 kg/s | Flange 001 V | 8.00E-06 [ 1/yr ] | æ   |               |
| HP Release 03           | (4.71, 17.67, 0.31) meters    | Pg .           | 0   | 0  | 10 mm | 10 bar(g) | 10 °C | METHANE | ÷ | 0.121 kg/s | Flange 001   | 8.00E-06 [ 1/yr ] | ×   |               |
| HP Release 04           | (4.69, 13.43, 0.39) meters    | Dg             | 180 | 0  | 10 mm | 10 bar(g) | 10 °C | METHANE | v | 0.121 kg/s | Flange 002 v | 8.00E-06 [ 1/yr ] |     |               |
| HP Release 05           | (4.69, 13.69, 0.78) meters    | Da             | 180 | 90 | 10 mm | 10 bar(g) | 10 °C | METHANE | ÷ | 0.121 kg/s | Flange 002 ~ | 8.00E-06 [ 1/yr ] |     |               |
| HP Release 06           | ( 4.7 . 14.05 . 0.39 ) meters | L <sub>g</sub> | 0   | 0  | 10 mm | 10 bar(g) | 10 °C | METHANE | ~ | 0.121 kg/s | Flange 002 ~ | 8.00E-06 [ 1/yr ] |     | 620 I fr      |
| HP Release 07           | ( 4.7 , 9.91 , 0.45 ) meters  | Da             | 180 | 0  | 25 mm | 10 bar(g) | 10 °C | METHANE | × | 0.755 kg/s | Flange 003 V | 9.50E-06 [ 1/yr ] |     | 211           |
| HP Release 08           | (4.69, 10.23, 0.82) meters    | Da             | 0   | 90 | 25 mm | 10 bar(g) | 10 °C | METHANE | v | 0.755 kg/s | Flange 003 ~ | 9.50E-06 [ 1/yr ] |     | HP Release 09 |
| HP Release 09           | (4.68, 10.53, 0.38) meters    | Dg             | 0   | 0  | 25 mm | 10 bar(g) | 10 °C | METHANE | × | 0.755 kg/s | Flange 003 ~ | 9.50E-06 [ 1/yr ] |     |               |
| HP Release 10           | (4.68 . 6.12 . 0.46 ) meters  | Dg             | 180 | 0  | 10 mm | 10 bar(g) | 10 °C | METHANE | ¥ | 0.121 kg/s | Range 004 ~  | 1.00E-05 [ 1/yr ] |     | 1000          |
| HP Release 11           | ( 4.69 , 6.47 , 0.78 ) meters | Dg -           | 0   | 90 | 10 mm | 10 bar(g) | 10 °C | METHANE | × | 0.121 kg/s | Flange 004 v | 1.00E-05 [ 1/yr ] |     |               |
| HP Release 12           | (4.69, 6.77, 0.48) meters     | Dg .           | 0   | 0  | 10 mm | 10 bar(g) | 10 °C | METHANE | × | 0.121 kg/s | Flange 004 v | 1.00E-05 [ 1/yr ] |     | 2 12          |
| Property Editor         |                               |                |     |    |       |           |       |         |   |            |              |                   |     |               |

**Above** – Risk Manager Window showing a series of defined leaks, cases can be quickly duplicated and edited in bulk

**Upper Right** - The Wind Rose tab can be used to set the environmental conditions on the site.

**Lower Right** - The full scenario matrix combining all leaks and wind data is shown on the final tab. The example shows the 858 simulations to be run.

|                     |                         |             | 410 11110 1010 |        |  |
|---------------------|-------------------------|-------------|----------------|--------|--|
|                     | Direction               | Probability | <u>e</u>       | NORTH  |  |
| Southerly (180*)    |                         | 2.1%        | ^              |        |  |
| South-Westerly (225 | in)                     | 7.0 %       |                | - 208  |  |
| Westerly (270*)     |                         | 8.7 %       |                |        |  |
| North-Westerly (319 | i'')                    | 13.9 %      |                | 20.0 % |  |
| 1 m/s<br>5 m/s      | 5 ( m/s )<br>10 ( m/s ) | 39.0 %      | WEST           | EAST   |  |
| 10 m/s              |                         | 24.4 %      | <b>.</b>       |        |  |
| 15 m/s              |                         | 5.5 %       | ×              |        |  |
|                     |                         |             |                |        |  |

| AII S | cenarios                               |                          |               |                    |             |                    |            |   | Project Manager                   |
|-------|----------------------------------------|--------------------------|---------------|--------------------|-------------|--------------------|------------|---|-----------------------------------|
|       | Name                                   | Wind Condition           | Leak          | Frequency          | Consequence | Risk               | In Project |   | Total Scenarios: 858              |
|       | HP Release 01 on Northerly; 3 m/s      | Northerly, 3 m/s         | HP Release 01 | 5.43E-07 [ 1/yr ]  | 1           | 5.43E-07 [ 1/yr ]  | No         | ^ | In Project: 0 (0.0%)              |
|       | HP Release 01 on Northerly: 7.5 m/s    | Northerly, 7.5 m/s       | HP Release 01 | 4.073E-07 [ 1/yr ] | 1           | 4.073E-07 [ 1/yr ] | No         |   | Selected: 0 (0.0 %)               |
|       | HP Release 01 on Northerly. 12.5 m/s   | Northerly. 12.5 m/s      | HP Release 01 | 3.394E-07 [ 1/yr ] | 1           | 3.394E-07 [ 1/yr ] | No         |   | Total Frequency: 1055E-04 [ 10y ] |
|       | HP Release 01 on Northerly. 15 m/s     | Northerly, 15 m/s        | HP Release 01 | 7.619E-08 [ 1/yr ] | 1           | 7.619E-08 [ 1/yr ] | No         |   | In Depicert, 0110er1 (009)        |
|       | HP Release 01 on North-Easterly, 3 m/  | North-Easterly, 3 m/s    | HP Release 01 | 6.516E-07 [ 1/yr ] | 1           | 6.516E-07 [ 1/yr ] | No         |   | Felerade 0116x1 2040              |
|       | HP Release 01 on North-Easterly, 7.5 r | North-Easterly, 7.5 m/s  | HP Release 01 | 4.887E-07 [ 1/yr ] | 1           | 4.887E-07 [ 1/yr ] | No         |   | Selected: 0 [ 1/3/ ] (and we      |
|       | HP Release 01 on North-Easterly, 12.5  | North-Easterly, 12.5 m/s | HP Release 01 | 4.0738-07 [ 1/yr ] | 1           | 4.073E-07 [ 1/yr ] | No         |   | Total Risk: 1.065E-04 [ 1/yr ]    |
|       | HP Release 01 on North-Easterly, 15 n  | North-Easterly, 15 m/s   | HP Release 01 | 9.143E-08 [ 1/yr ] | 1           | 9.143E-08 [ 1/yr ] | No         |   | In Project: 0.00E00 [ 1/yr ] (0.0 |
|       | HP Release 01 on Easterly, 3 m/s       | Easterly, 3 m/s          | HP Release 01 | 6.082E-07 [ 1/yr ] | 1           | 6.082E-07 [ 1/yr]  | No         |   | Selected: 0.00E00 [ 1/yr ] (0.0   |
|       | HP Release 01 on Easterly. 7.5 m/s     | Easterly. 7.5 m/s        | HP Release 01 | 4.561E-07 ( 1/yr ) | 1           | 4.561E-07 [ 1/yr ] | No         |   |                                   |
|       | HP Release 01 on Easterly. 12.5 m/s    | Easterly. 12.5 m/s       | HP Release 01 | 3.801E-07 [ 1/yr ] | 1           | 3.801E-07 [ 1/yr ] | No         |   |                                   |
|       | HP Release 01 on Easterly, 15 m/s      | Easterly, 15 m/s         | HP Release 01 | 8.533E-08 [ 1/yr ] | 1           | 8.533E-08 [ 1/yr ] | No         |   |                                   |
|       | HP Release 01 on South-Easterly, 3 m/  | South-Easterly, 3 m/s    | HP Release 01 | 3.258E-07 [ 1/yr ] | 1           | 3.258E-07 [ 1/yr ] | No         |   |                                   |
|       | HP Release 01 on South-Easterly, 7.5 r | South-Easterly, 7.5 m/s  | HP Release 01 | 2.444E-07 [ 1/yr ] | 1           | 2.444E-07 [ 1/yr ] | No         |   |                                   |
|       | HP Release 01 on South-Easterly, 12.5  | South-Easterly, 12.5 m/s | HP Release 01 | 2.036E-07 [ 1/yr ] | 1           | 2.036E-07 [ 1/yr ] | No         |   |                                   |
|       | HP Release 01 on South-Easterly, 15 n  | South-Easterly, 15 m/s   | HP Release 01 | 4.571E-08 [ 1/yr ] | 1           | 4.571E-08 [ 1/yr ] | No         |   |                                   |
|       | 100 Balance Bit and Carabanta Barata   | Contractor Danie         | 100.0-1 04    | 11111 10111-1      |             | CENTER AND A LOUIS | N          |   |                                   |

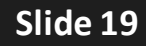

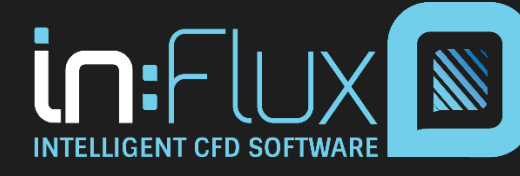

 Once the simulations have completed, risk-based visualizations such as exceedance of gas concentrations can be displayed with contours or isosurfaces.

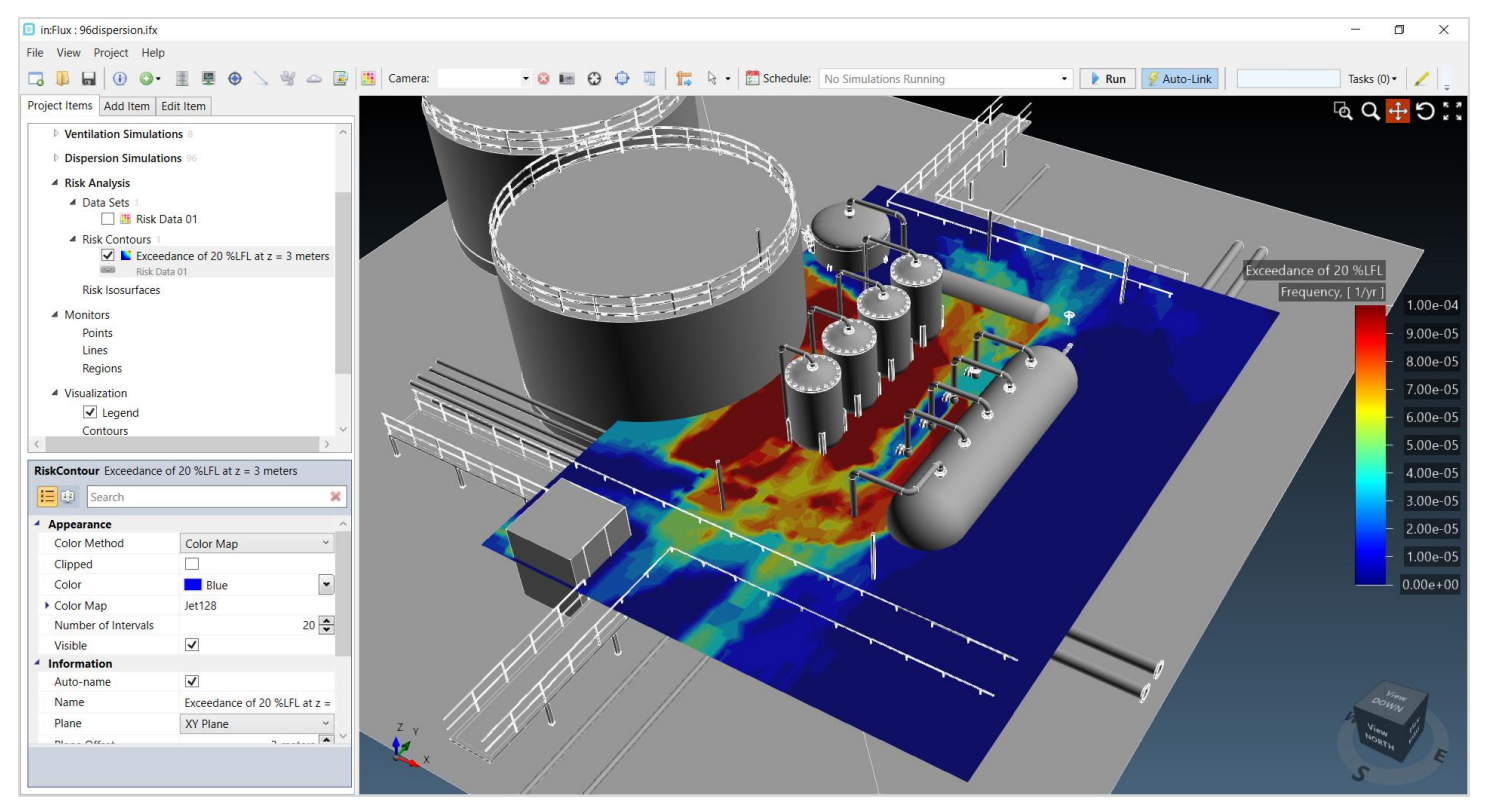

20% LFL methane concentration by frequency

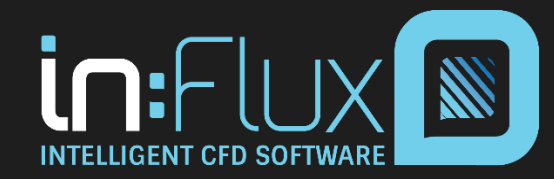

Slide 20

- Optimal gas detector layouts are created using the optimization tool for a given zone.
  - Input alarm levels for point/open-path, coverage targets, and the basis for the optimization (scenario/frequency/risk)

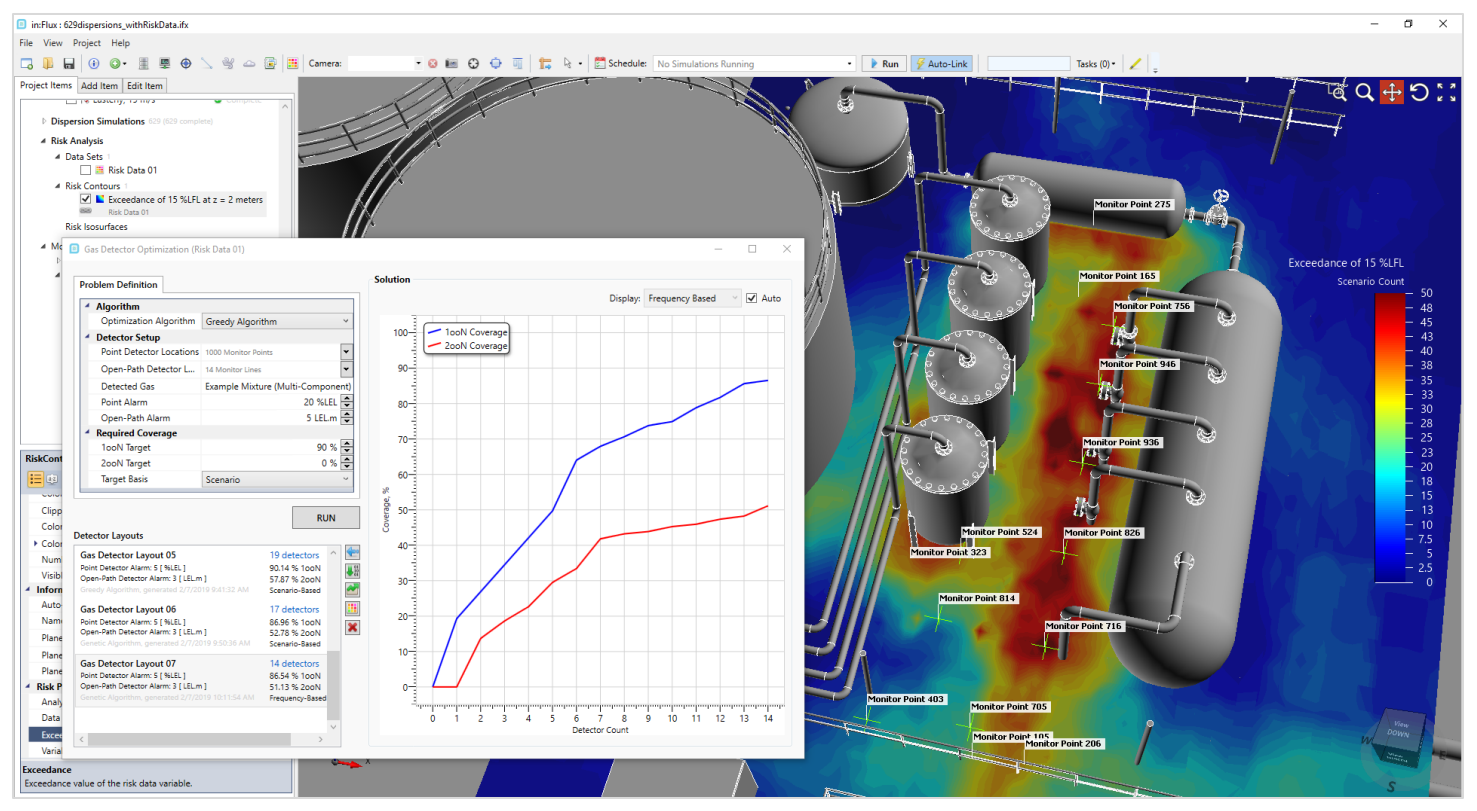

Optimized gas detector layout for specified alarm settings

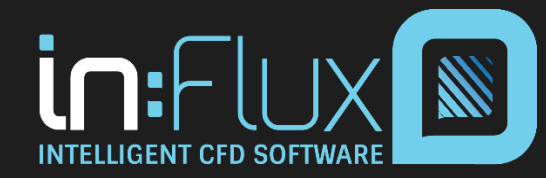

Slide 21

• For each optimized layout, the associated detector matrix or Detect3D project file can be exported. The matrix shows which detectors go into alarm for each of the completed simulations in the in:Flux project.

|                                                                                                    | Aut   | toSave 💽 🗄 9•                                                                                                    | C1 + +       |                    |                 |            |                   |                   |                             | Detect                           | or Matrix - Excel            |                              |                             |                                   |                               |                                   | Edward A. Miller            | <b>b</b> –                  | o ×       |
|----------------------------------------------------------------------------------------------------|-------|----------------------------------------------------------------------------------------------------|--------------|--------------------|-----------------|------------|-------------------|-------------------|-----------------------------|----------------------------------|------------------------------|------------------------------|-----------------------------|-----------------------------------|-------------------------------|-----------------------------------|-----------------------------|-----------------------------|-----------|
|                                                                                                    | File  | Home Insert                                                                                                    | Page Layout  | Formulas Di        | ata Review      | View H     | elp 🔎             | Tell me wh        | iat you want to d           | 0                                |                              |                              |                             |                                   |                               |                                   |                             | 🖻 Share 🛛 🖓 (               | Comments  |
|                                                                                                    | P     | X Cut                                                                                                    | bri •        | 10 * A* A*         | = =             | ab Wran    | [ext              | General           |                             |                                  | Normal                       | Bad                          | Good                        | Neutral Cal                       | culation                      |                                   | ∑ AutoSum →                 |                             |           |
| No. 1000000000000000000000000000000000000                                                                                                    |       | Copy -                                                                                                    |              |                    |                 |            |                   |                   |                             |                                  |                              |                              |                             |                                   | -                             |                                   | 😈 Fill 👻                    |                             |           |
| Capacet         Index         Augenet         Augenet                                                                                                    | Paste | Second Second Se | I <u>U</u> - | • 🖉 • <u>A</u> •   | === ==          | 🗄 🔛 Merge  | & Center 🔻        | \$ - %            | 5 9 50 -00                  | Formatting * Table *             | Check Cell                   | Explanatory                  | Input                       | Linked Cell NO                    | te 🚽                          | insert Delete Format              | 🞸 Clear 🕶                   | Filter * Select *           |           |
| A       I       I                                                                                                    |       | Clipboard 5                                                                                                    | Font         | G.                 | Alig            | anment     | G                 | Nu                | umber 🕞                     | ,                                |                              | Sty                          | les                         |                                   |                               | Cells                             | Edit                        | ing                         | ~         |
| Image: Second Second | 41    |                                                                                                    | £            |                    |                 |            |                   |                   |                             |                                  |                              |                              |                             |                                   |                               |                                   |                             |                             | ~         |
| n         C         D         E         P         D         E         P         D         E         P         D         R         D         C         D         R         D         R         D         P         D         D         R         D         D                                                                                                    | AI    |                                                                                                    | Jx           |                    |                 |            |                   |                   |                             |                                  |                              |                              |                             |                                   |                               |                                   |                             |                             |           |
| Name         Number Abes, Up         Tengenes, Up         Number Abes, Up         Tengenes, Up         Number Abes, Up         Tengenes, Up         Number Abes, Up         Tengenes, Up         Number Abes, Up         Tengenes, Up         Number Abes, Up         Number Abes, Up         Num                                                                                                    | A     | В                                                                                                    | C            | D                  | E               | F          | G                 | Н                 | 1                           | J                                | К                            | L                            | M                           | N                                 | 0                             | P                                 | Q                           | R                           | <b></b>   |
|                                                                                                    | 2     | Simulation Name                                                                                                    | Hole Size,   | mm Flow Rate, kg/s | Frequency, 1/yr | Risk, 1/yr | 100N<br>Detection | 200N<br>Detection | Monitor Point 16<br>20 %LEL | 59 Monitor Point 1049<br>20 %LEL | Monitor Point 140<br>20 %LEL | 9 Monitor Point 1<br>20 %LEL | 09 Monitor Point<br>20 %LEL | 1766 Monitor Point 174<br>20 %LEL | 48 Monitor Point 1<br>20 %LEL | L848 Monitor Point 129<br>20 %LEL | Monitor Point 10<br>20 %LEL | 71 Monitor Point<br>20 %LEL | 529 Monit |
|                                                                                                    | з     | HP-007 on Northerly, 7.5 m                                                                                                    | /s 20        | 0.482891738        | 2.35294E-05     | 2.353E-05  | YES               | YES               | 0                           |                                  |                              |                              |                             |                                   | 0                             |                                   |                             |                             |           |
|                                                                                                    | 4     | HP-005 on Westerly, 7.5 m/                                                                                                    | s 20         | 0.482891738        | 0               | 0          | YES               | NO                |                             |                                  |                              |                              |                             |                                   |                               |                                   |                             | 0                           |           |
| 0         0         0         0         0         0           0         0         0         0         0         0         0           0         0         0         0         0         0         0         0           0         0         0         0         0         0         0         0         0         0         0         0         0         0         0         0         0         0         0         0         0         0         0         0         0         0         0         0         0         0         0         0         0         0         0         0         0         0         0         0         0         0         0         0         0         0         0         0         0         0         0         0         0         0         0         0         0         0         0         0         0         0         0         0         0         0         0         0         0         0         0         0         0         0         0         0         0         0         0         0         0         0         0                                                                                                    | 5     | HP-003 on Northerly, 7.5 m,                                                                                                    | /s 20        | 0.482891738        | 2.35294E-05     | 2.353E-05  | YES               | NO                |                             |                                  |                              |                              |                             |                                   |                               |                                   |                             |                             |           |
| 1         H-200 H Mathy, 73 m/H         20         0.4891738         3.7417163         3.7417163         3.7417163         3.7417163         3.7417163         3.7417163         3.7417163         3.7417163         3.7417163         3.7417163         3.7417163         3.7417163         3.7417163         3.7417163         3.7417163         3.7417163         3.7417163         3.7417163         3.7417163         3.7417163         3.7417163         3.7417163         3.7417163         3.7417163         3.7417163         3.7417163         3.7417163         3.7417163         3.7417163         3.7417163         3.7417163         3.7417163         3.7417163         3.7417163         3.7417163         3.7417163         3.7417163         3.7417163         3.7417163         3.74417163         7.744164         0         0         0         0         0         0         0         0         0         0         0         0         0         0         0         0         0         0         0         0         0         0         0         0         0         0         0         0         0         0         0         0         0         0         0         0         0         0         0         0         0         0         0                                                                                                    | 6     | HP-011 on Westerly, 7.5 m/                                                                                                    | s 20         | 0.482891738        | 0               | 0          | YES               | NO                |                             |                                  |                              |                              | 0                           |                                   |                               |                                   |                             |                             |           |
| Image: Second Labertiny, 7.5, may         20         0.44329738         0.412408         9.412408         9.412408         9.412408         9.412408         9.412408         9.412408         9.412408         9.412408         9.412408         9.412408         9.412408         9.412408         9.412408         9.412408         9.412408         9.412408         9.412408         9.412408         9.412408         9.412408         9.412408         9.412408         9.412408         9.412408         9.412408         9.412408         9.412408         9.412408         9.412408         9.412408         9.412408         9.412408         9.412408         9.412408         9.412408         9.412408         9.412408         9.412408         9.412408         9.412408         9.412408         9.412408         9.412408         9.412408         9.412408         9.412408         9.412408         9.412408         9.412408         9.412408         9.412408         9.412408         9.412408         9.412408         9.412408         9.412408         9.412408         9.412408         9.412408         9.412408         9.412408         9.412408         9.412408         9.412408         9.412408         9.412408         9.412408         9.412408         9.412408         9.412408         9.412408         9.412408         9.412408                                                                                                    | /     | HP-003 on Easterly, 7.5 m/s                                                                                                    | 20           | 0.482891738        | 3.76471E-05     | 3.765E-05  | YES               | NO                |                             |                                  |                              |                              |                             |                                   |                               |                                   |                             |                             |           |
| Image: market in the second second | 8     | HP-010 on Southerly, 7.5 m,                                                                                                    | /s 20        | 0.482891738        | 9.41176E-06     | 9.412E-06  | YES               | YES               |                             |                                  | 0                            |                              |                             |                                   | 0                             |                                   |                             |                             |           |
| Image: Construction of the construction of the construction of | 9     | HP-007 on Easterly, 7.5 m/s                                                                                                    | 20           | 0.482891738        | 3.76471E-05     | 3.765E-05  | YES               | YES               | 0                           | 0                                |                              |                              |                             |                                   |                               |                                   |                             | 0                           |           |
| Image: Second Second | 10    | HP-004 on Westerly, 7.5 m/                                                                                                    | s 20         | 0.482891738        | 2 252045.05     | 2 2525 05  | YES               | YES               |                             | 0                                |                              |                              |                             |                                   |                               |                                   | 0                           |                             |           |
| 11         1000 cm         1000 cm         100                                                                                                    | 12    | HP-011 on Northerly, 7.5 m,                                                                                                    | /s 20        | 0.482891738        | 2.352946-05     | 2.3535-05  | YES               | VEC               |                             |                                  |                              |                              |                             | 0                                 |                               |                                   |                             |                             |           |
| Image: Second Section (7.5 m/s)       Column Section (7.5 m/s)       Column S                                                                                                    | 12    | HP-009 on Wasterly, 7.5 m/                                                                                                    | 20           | 0.482891738        | 9.411702-00     | 5.4121-00  | VES               | VES               | 0                           | 0                                |                              | 0                            |                             |                                   |                               |                                   |                             | 0                           |           |
| 19         He ODD on Waterly 7,5 m/n         0         0         Not         0           10         He ODD on Materly 7,5 m/n         0         0.482891738         2535446.05         235546.05         235546.05         235546.05         235546.05         235546.05         235546.05         235546.05         235546.05         235546.05         235546.05         235546.05         235546.05         235546.05         235546.05         235546.05         235546.05         235546.05         235546.05         235546.05         235546.05         235546.05         235546.05         235546.05         235546.05         235546.05         235546.05         23566.05         23566.05         23566.05         23566.05         23566.05         23566.05         23566.05         23566.05         23566.05         23566.05         23566.05         23566.05         23566.05         23566.05         23566.05         23566.05         23566.05         23566.05         23566.05         23566.05         23567.05         2367.05         0         0         0         0         0         0         0         0         0         0         0         0         0         0         0         0         0         0         0         0         0         0         0         0                                                                                                    | 14    | HP-003 on Westerly, 7.5 m                                                                                                    | s 20         | 0.482891738        | 2 352945-05     | 2 3535-05  | VES               | NO                |                             |                                  |                              |                              |                             | 0                                 |                               |                                   |                             |                             |           |
| Image: Second Second | 15    | HP-002 on Westerly 7.5 m/                                                                                                    | s 20         | 0.482891738        | 2.052542.05     | 2.0002.000 | YES               | VES               |                             | 0                                |                              |                              |                             | Ŭ                                 |                               |                                   |                             |                             |           |
| 17       H - DOG on Norther //, 75 m/s       20       0.442891738       2353846 c0       2353846 c0       2353846 c0       2353846 c0       2353846 c0       2353846 c0       2353846 c0       2353846 c0       2353846 c0       235384 c0       235384 c0       235384 c0       235384 c0       235384 c0       235384 c0       235384 c0       235384 c0       235384 c0       235384 c0       235384 c0       235384 c0       235384 c0       235384 c0       235384 c0       235384 c0       2368 c0       0       0       0       0       0       0       0       0       0       0       0       0       0       0       0       0       0       0       0       0       0       0       0       0       0       0       0       0       0       0       0       0       0       0       0       0       0       0       0       0       0       0       0       0       0       0       0       0       0       0       0       0       0       0       0       0       0       0       0       0       0       0       0       0       0       0       0       0       0       0       0       0       0       0                                                                                                           | 16    | HP-010 on Easterly, 7.5 m/s                                                                                                    | 20           | 0.482891738        | 3.76471E-05     | 3.765E-05  | YES               | YES               |                             | -                                |                              |                              | 0                           |                                   | -                             |                                   |                             |                             |           |
| 18       H-00G on Norther(r), 75 m/s       20       0.442891738       25324-00       23534-00       VS       0       0       0       0         19       H-00G on Norther(r), 75 m/s       20       0.442891738       376712-05       37564505       VIS       NO       0       0       0       0       0       0       0       0       0       0       0       0       0       0       0       0       0       0       0       0       0       0       0       0       0       0       0       0       0       0       0       0       0       0       0       0       0       0       0       0       0       0       0       0       0       0       0       0       0       0       0       0       0       0       0       0       0       0       0       0       0       0       0       0       0       0       0       0       0       0       0       0       0       0       0       0       0       0       0       0       0       0       0       0       0       0       0       0       0       0       0       0                                                                                                    | 17    | HP-004 on Northerly, 7.5 m                                                                                                    | /s 20        | 0.482891738        | 2.35294E-05     | 2.353E-05  | NO                | NO                |                             |                                  |                              |                              |                             |                                   |                               |                                   |                             |                             |           |
| 19       H - 004 on faster/h, 75 m/s       20       0.482801748       7,7547.650       NO       NO         21       H - 006 on faster/h, 75 m/s       20       0.482801738       7,7547.650       YES       NO       O       O       O         21       H - 006 on faster/h, 75 m/s       20       0.482801738       7,7547.650       YES       NO       O                                                                                                    | 18    | HP-006 on Northerly, 7.5 m                                                                                                    | /s 20        | 0.482891738        | 2.35294E-05     | 2.353E-05  | YES               | YES               | 0                           |                                  |                              | 0                            |                             |                                   |                               | 0                                 |                             |                             |           |
| 20/2       H+0010 nt batch/, 75 m/s       20       0.48289178       3.765-05       YES       0       0       0         21       H+0005 nt botch/m, 75 m/s       20       0.48289178       3.765-05       YES       0       0       0       0         21       H+0005 nt botch/m, 75 m/s       20       0.48289178       9.4112-65       3.765-05       YES       VES       0       0       0       0       0       0       0       0       0       0       0       0       0       0       0       0       0       0       0       0       0       0       0       0       0       0       0       0       0       0       0       0       0       0       0       0       0       0       0       0       0       0       0       0       0       0       0       0       0       0       0       0       0       0       0       0       0       0       0       0       0       0       0       0       0       0       0       0       0       0       0       0       0       0       0       0       0       0       0       0       0 <t< td=""><td>19</td><td>HP-004 on Easterly, 7.5 m/s</td><td>20</td><td>0.482891738</td><td>3.76471E-05</td><td>3.765E-05</td><td>NO</td><td>NO</td><td></td><td></td><td></td><td></td><td></td><td></td><td></td><td></td><td></td><td></td><td></td></t<>                                                                                                    | 19    | HP-004 on Easterly, 7.5 m/s                                                                                                    | 20           | 0.482891738        | 3.76471E-05     | 3.765E-05  | NO                | NO                |                             |                                  |                              |                              |                             |                                   |                               |                                   |                             |                             |           |
| 21       HP-006 in Staterly, 75 m/s       20       0.44289/73       9.1176/66       9.1176/66       9.1176/66       9.1176/66       9.1176/66       9.1176/66       9.1176/66       9.1176/66       9.1176/66       9.1176/66       9.1176/66       9.1176/66       9.1176/66       9.1176/66       9.1176/66       9.1176/66       9.1176/66       9.1176/66       9.1176/66       9.1176/66       9.1176/66       9.1176/66       9.1176/66       9.1176/66       9.1176/66       9.1176/66       9.1176/66       9.1176/66       9.1176/66       9.1176/66       9.1176/66       9.1176/66       9.1176/66       9.1176/66       9.1176/66       9.1176/66       9.1176/66       9.1176/66       9.1176/66       9.1176/66       9.1176/66       9.1176/66       9.1176/66       9.1176/66       9.1176/66       9.1176/66       9.1176/66       9.1176/66       9.1176/66       9.1176/66       9.1176/66       9.1176/66       9.1176/66       9.1176/66       9.1176/66       9.1176/66       9.1176/66       9.1176/66       9.1176/66       9.1176/66       9.1176/66       9.1176/66       9.1176/66       9.1176/66       9.1176/66       9.1176/66       9.1176/66       9.1176/66       9.1176/66       9.1176/66       9.1176/66       9.1176/66       9.1176/66       9.1176/66       9.1176/66       9.1176/66       9.1176/66 </td <td>20</td> <td>HP-011 on Easterly, 7.5 m/s</td> <td>20</td> <td>0.482891738</td> <td>3.76471E-05</td> <td>3.765E-05</td> <td>YES</td> <td>NO</td> <td></td> <td></td> <td></td> <td></td> <td>0</td> <td></td> <td></td> <td></td> <td></td> <td></td> <td></td>                                                                                                    | 20    | HP-011 on Easterly, 7.5 m/s                                                                                                    | 20           | 0.482891738        | 3.76471E-05     | 3.765E-05  | YES               | NO                |                             |                                  |                              |                              | 0                           |                                   |                               |                                   |                             |                             |           |
| 22       HP-001 on Southerly, 75 m/s       20       0.482801738       9.4112660       9/55       0       0       0       0       0       0         24       HP-003 on Southerly, 75 m/s       20       0.482801738       9.4112660       9/55       NO       0       0       0       0       0       0       0       0       0       0       0       0       0       0       0       0       0       0       0       0       0       0       0       0       0       0       0       0       0       0       0       0       0       0       0       0       0       0       0       0       0       0       0       0       0       0       0       0       0       0       0       0       0       0       0       0       0       0       0       0       0       0       0       0       0       0       0       0       0       0       0       0       0       0       0       0       0       0       0       0       0       0       0       0       0       0       0       0       0       0       0       0       0                                                                                                    | 21    | HP-006 on Easterly, 7.5 m/s                                                                                                    | 20           | 0.482891738        | 3.76471E-05     | 3.765E-05  | YES               | YES               | 0                           |                                  |                              | 0                            |                             |                                   |                               | 0                                 |                             |                             |           |
| 23       HP-005 on Westerly, 75 m/s       20       0.482891738       0       0       YS       YS       0       0       YS       YS       0       0 </td <td>22</td> <td>HP-011 on Southerly, 7.5 m,</td> <td>/s 20</td> <td>0.482891738</td> <td>9.41176E-06</td> <td>9.412E-06</td> <td>YES</td> <td>YES</td> <td></td> <td></td> <td>0</td> <td></td> <td></td> <td></td> <td>0</td> <td></td> <td></td> <td></td> <td></td>                                                                                                    | 22    | HP-011 on Southerly, 7.5 m,                                                                                                    | /s 20        | 0.482891738        | 9.41176E-06     | 9.412E-06  | YES               | YES               |                             |                                  | 0                            |                              |                             |                                   | 0                             |                                   |                             |                             |           |
| 24       HP-003 on Souther(Y, 75 m/s       20       0.482891738       9.41176-06       9.4126-06       YES       NO         25       HP-003 on Wester(Y, 75 m/s       20       0.482891738       0       0       YES       0       0         26       HP-004 on Souther(Y, 75 m/s       20       0.482891738       9.41176-06       9.4126-06       YES       YES       0       0       0         28       HP-004 on Souther(Y, 75 m/s       20       0.482891738       9.41176-06       9.4126-06       YES       YES       0       0       0         28       HP-004 on Souther(Y, 75 m/s       20       0.482891738       9.41176-06       9.4126-06       YES       YES       0       0       0       YES       0       0       0       YES       0       0       0       YES       0       0       0       YES       YES       0       0       YES       0       0       YES       0       0       YES       0       0       YES       0       0       YES       0       0       YES       YES       0       0       YES       0       0       YES       YES       0       0       YES       0       0       YES <td< td=""><td>23</td><td>HP-006 on Westerly, 7.5 m/</td><td>s 20</td><td>0.482891738</td><td>0</td><td>0</td><td>YES</td><td>YES</td><td>0</td><td></td><td></td><td>0</td><td>0</td><td></td><td></td><td>0</td><td></td><td></td><td></td></td<>                                                                                                    | 23    | HP-006 on Westerly, 7.5 m/                                                                                                    | s 20         | 0.482891738        | 0               | 0          | YES               | YES               | 0                           |                                  |                              | 0                            | 0                           |                                   |                               | 0                                 |                             |                             |           |
| 25       HP-010 on Northerly, 75 m/s       20       0.442821738       0.3538-05       VES       0       0         27       HP-005 on Southerly, 75 m/s       20       0.442821738       9.41176E-06       9.4122-05       NO       0       VES       0       0         21       HP-005 on Southerly, 75 m/s       20       0.442821738       9.41176E-06       9.4122-05       NO       NO       NO       0         21       HP-004 on Southerly, 75 m/s       20       0.442821738       3.76712-05       3.7562-05       VES       VES       0       0       0         21       HP-004 on Seaterly, 75 m/s       20       0.442821738       3.76712-05       3.7567-05       VES       VES       0       0       0         31       HP-001 on Mesterly, 75 m/s       20       0.442821738       3.76712-05       3.7567-05       VES       VES       0       0       0         31       HP-001 on Mesterly, 75 m/s       20       0.442821738       3.76712-05       3.7567-05       VES       NO       0       0       0         31       HP-001 on Mesterly, 75 m/s       20       0.442821738       3.76712-05       3.7567-05       VES       NO       0       0       0 <th< td=""><td>24</td><td>HP-003 on Southerly, 7.5 m</td><td>/s 20</td><td>0.482891738</td><td>9.41176E-06</td><td>9.412E-06</td><td>YES</td><td>NO</td><td></td><td></td><td></td><td></td><td></td><td></td><td></td><td></td><td></td><td></td><td></td></th<>                                                                                                    | 24    | HP-003 on Southerly, 7.5 m                                                                                                    | /s 20        | 0.482891738        | 9.41176E-06     | 9.412E-06  | YES               | NO                |                             |                                  |                              |                              |                             |                                   |                               |                                   |                             |                             |           |
| 26       HP 003 on Westerly, 75 m/s       20       0.482891738       0       0       YES       0       0       0       VES       VES       0       0       0       0       0       0       0       0       0       0       0       0       0       0       0       0       0       0       0       0       0       0       0       0       0       0       0       0       0       0       0       0       0       0       0       0       0       0       0       0       0       0       0       0       0       0       0       0       0       0       0       0       0       0       0       0       0       0       0       0       0       0       0       0       0       0       0       0       0       0       0       0       0       0       0       0       0       0       0       0       0       0       0       0       0       0       0       0       0       0       0       0       0       0       0       0       0       0       0       0       0       0       0       0                                                                                                    | 25    | HP-010 on Northerly, 7.5 m                                                                                                    | /s 20        | 0.482891738        | 2.35294E-05     | 2.353E-05  | YES               | NO                |                             |                                  |                              |                              |                             | 0                                 |                               |                                   |                             |                             |           |
| 27       M POOG on Southerly, 75 m/s       20       0 442821738       9 41176-06       9 41276-06       W POOG on Southerly, 75 m/s       20       0 442821738       3 74176-06       9 41276-06       W POOG on Southerly, 75 m/s       20       0 442821738       3 7467716-05       3 7567-05       V ES       0       0       0         29       HPOOG on Southerly, 75 m/s       20       0 442821738       3 7467716-05       3 7567-05       V ES       V ES       0       0       V ES       0       0       V ES       V ES       0       0       V ES       V ES       0       0       V ES       V ES       0       0       V ES       V ES       0       0       V ES       V ES       0       0       V ES       V ES       0       0       V ES       V ES       0       0       V ES       V ES       0       0       V ES       0       0       V ES       V ES       0       0       V ES       0       0       V ES       V ES       0       0       V ES       0       0       V ES       V ES       0       0       V ES       0       0       0       0       V ES       V ES       0       0       0       0       0       0                                                                                                    | 26    | HP-003 on Westerly, 7.5 m/                                                                                                    | s 20         | 0.482891738        | 0               | 0          | YES               | YES               |                             |                                  |                              |                              |                             | 0                                 |                               |                                   |                             |                             |           |
| 28       HP-004 on Southerly, 75 m/s       20       0.482891738       9.41176-06       9.41276-06       9.41276-06       9.41276-06       9.41276-06       9.41276-06       9.41276-06       9.41276-06       9.41276-06       9.41276-06       9.41276-06       9.41276-06       9.41276-06       9.41276-06       9.41276-06       9.41276-06       9.41276-06       9.41276-06       9.41276-06       9.41276-06       9.41276-06       9.41276-06       9.41276-06       9.41276-06       9.41276-06       9.41276-06       9.41276-06       9.41276-06       9.41276-06       9.41276-06       9.41276-06       9.41276-06       9.41276-06       9.41276-06       9.41276-06       9.41276-06       9.41276-06       9.41276-06       9.41276-06       9.41276-06       9.41276-06       9.41276-06       9.41276-06       9.41276-06       9.41276-06       9.41276-06       9.41276-06       9.41276-06       9.41276-06       9.41276-06       9.41276-06       9.41276-06       9.41276-06       9.41276-06       9.41276-06       9.41276-06       9.41276-06       9.41276-06       9.41276-06       9.41276-06       9.41276-06       9.41276-06       9.41276-06       9.41276-06       9.41276-06       9.41276-06       9.41276-06       9.41276-06       9.41276-06       9.41276-06       9.41276-06       9.41276-06       9.41276-06       9.41276-06<                                                                                                    | 27    | HP-006 on Southerly, 7.5 m,                                                                                                    | /s 20        | 0.482891738        | 9.41176E-06     | 9.412E-06  | YES               | YES               | 0                           |                                  |                              | 0                            |                             |                                   |                               | 0                                 |                             |                             |           |
| 29       HP-009 on faster/v, 75 m/s       20       0.442391738       3.76471260       3.755605       YES       0       0         11       HP-010 on Wester/v, 75 m/s       20       0.442391738       0       0       YES       0       0         31       HP-010 on Wester/v, 75 m/s       20       0.442391738       0       0       YES       0       0         31       HP-010 on Wester/v, 75 m/s       20       0.442391738       3.76471260       3.756505       YES       0       0         31       HP-003 on Easter/v, 75 m/s       20       0.442391738       3.76471260       3.756505       YES       0       0       0         31       HP-003 on Netter/v, 75 m/s       20       0.442391738       3.76471260       3.756505       YES       NO       0       0         31       HP-003 on Netter/v, 75 m/s       20       0.442391738       2.53246-50       YES       NO       0       0       0       0       0       0       0       0       0       0       0       0       0       0       0       0       0       0       0       0       0       0       0       0       0       0       0       0       0                                                                                                    | 28    | HP-004 on Southerly, 7.5 m,                                                                                                    | /s 20        | 0.482891738        | 9.41176E-06     | 9.412E-06  | NO                | NO                |                             |                                  |                              |                              |                             |                                   |                               |                                   |                             |                             |           |
| 00       HP-001 on Southerly, 75 m/s       20       0.482891738       0       0       YES       0       0       YES       VES       0       0       YES       NO       0       YES       NO       0       YES       YES       0       0       YES       YES       0       0       YES       YES       0       0       YES       YES       0       0       YES       YES       0       0       YES       YES       0       0       YES       YES       0                                                                                                    | 29    | HP-009 on Easterly, 7.5 m/s                                                                                                    | 20           | 0.482891738        | 3.76471E-05     | 3.765E-05  | YES               | YES               |                             |                                  |                              | 0                            |                             |                                   |                               | 0                                 |                             |                             |           |
| at       H+0100 on Wester(r), 75 m/s       20       0.4482891738       0       0       YES       0       0       YES       0       0       YES       0       0       YES       0       0       YES       0       0       YES       0       0       YES       0       0       YES       0       0       YES       0       0       YES       0       0       YES       0       0       YES       0       0       YES       0       0       YES       VES       0       0       YES       0       0       YES       0       0       YES       0       0       YES       VES       0       0       VES       YES       0       0       YES       0       0       YES       0       0       0       YES       0       0       VES       0       0       VES       0       0       VES       0       0       VES       0       0       VES       0       0       VES       0       0       VES       0       0       VES       0       0       VES       0       0       VES       0       0       VES       0       0       VES       0       0 <t< td=""><td>30</td><td>HP-001 on Southerly, 7.5 m,</td><td>/s 20</td><td>0.482891738</td><td>9.41176E-06</td><td>9.412E-06</td><td>YES</td><td>YES</td><td></td><td></td><td></td><td></td><td></td><td></td><td></td><td></td><td>0</td><td></td><td></td></t<>                                                                                                    | 30    | HP-001 on Southerly, 7.5 m,                                                                                                    | /s 20        | 0.482891738        | 9.41176E-06     | 9.412E-06  | YES               | YES               |                             |                                  |                              |                              |                             |                                   |                               |                                   | 0                           |                             |           |
| 22       HP-001 on Westerly, 75 m/s       20       0.482891738       3.76471260       3.756505       YES       0       0       YES       0       0       YES       VES       0       0       YES       YES       0       0       YES       YES       0       0       YES       YES       0       0       YES       YES       0       0       YES       YES       0       0       YES       YES       0       0       YES       YES       0       0       YES       YES       0       0                                                                                                    | 31    | HP-010 on Westerly, 7.5 m/                                                                                                    | s 20         | 0.482891738        | 0               | 0          | YES               | NO                |                             |                                  |                              |                              | 0                           |                                   |                               |                                   |                             |                             |           |
| 33       m+0005 of baster(r), 75, m/s       20       0442891788       3, 049742609       3, 0596760       155       155       0       0         34       m+0005 of baster(r), 75, m/s       20       0442891788       3, 049742609       3, 059742605       755       NO       0         35       m+0005 on Wester(r), 75, m/s       20       0442891788       3, 049742609       7, 05505       YES       NO       0         36       m+0005 on Wester(r), 75, m/s       20       0442891788       2, 5594656       2, 5594656       YES       NO       0       0         37       H+0005 on Wester(r), 75, m/s       20       0442891738       2, 5594656       2, 5594656       YES       NO       0       0         38       H+0005 on Souther(r), 75, m/s       20       0442891738       3, 76471266       7, 755       YES       0       0       0         39       H+002 on Sauther(r), 75, m/s       20       0442891738       3, 76471266       7, 755       YES       0       0       0         41       H+002 on Sauther(r), 75, m/s       20       0442891738       3, 76471266       YES       YES       0       0       0       0       0         41       H+002 on Souther(r),                                                                                                    | 32    | HP-001 on Westerly, 7.5 m/                                                                                                    | s 20         | 0.482891738        | 0               | 0          | YES               | YES               |                             |                                  |                              |                              |                             |                                   |                               |                                   | 0                           |                             |           |
| and metode of tasker(r), 75 m/s       20       0428291738       0       0       YE       0       0       YE       0       0       YE       0       0       0       YE       0       0       YE       YE       0       0       YE       YE       0       0       YE       YE       0       0       YE       YE       0       0       YE       YE       0       0       YE       YE       0       0       YE       YE       0       0       YE       YE       0       0       YE       YE       0       0       YE       YE       0       0       YE       YE       0       0       YE       YE       0       0                                                                                                    | 33    | HP-005 on Easterly, 7.5 m/s                                                                                                    | 20           | 0.482891738        | 3.76471E-05     | 3.765E-05  | TES               | TES               |                             |                                  | 0                            |                              |                             |                                   |                               |                                   |                             | 0                           |           |
| a)       m+0006 in Wester (v, 7.5 m/s)       20       0.482291738       2.353E+05       YES       0       0       0         1       m+0006 in Wester (v, 7.5 m/s)       20       0.482291738       2.352E+05       YES       0       0       0         31       m+0006 in Wester (v, 7.5 m/s)       20       0.482291738       2.352E+05       YES       0       0         31       H+0006 in Wester (v, 7.5 m/s)       20       0.482291738       2.352E+05       YES       0       0         31       H+002 in Startev, 7.5 m/s       20       0.482291738       0       0       VES       VES       0       0         41       H+002 in Startev, 7.5 m/s       20       0.482291738       3.76471E-05       3.756E+05       YES       VES       0       0       0         41       H+002 in Startev, 7.5 m/s       20       0.482291738       3.76471E-05       3.756E+05       YES       VES       0       0       0         41       H+002 in Startev, 7.5 m/s       20       0.482291738       9.41176E+06       9.412E+06       YES       VES       0       0       0       0       0       0         41       H+002 in Startev/r, 75 m/s       20       0.482291738<                                                                                                    | 25    | HP-008 on Easterly, 7.5 m/s                                                                                                    | 20           | 0.482891758        | 5./64/12-05     | 5.7652-05  | TES               | NO                |                             |                                  |                              |                              |                             | 0                                 |                               |                                   |                             |                             |           |
| and microsoft molarity / 25 m/s     20     0-462891738     23582655     YES     0       30     mH-003 on Molarity / 25 m/s     20     0-462891738     25594656     YES     0       31     mH-003 on Molarity / 25 m/s     20     0-462891738     37412666     9412266     YES     0       40     mH-003 on Sutherly / 25 m/s     20     0-462891738     374721605     3756565     YES     0     0       41     mH-003 on Sutherly / 25 m/s     20     0-462891738     374721605     3756565     YES     0     0       42     mH-003 on Sutherly / 25 m/s     20     0-462891738     374712605     3756565     YES     NO     0       41     mH-002 on Sutherly / 25 m/s     20     0-462891738     374712605     3756565     YES     NO     0       42     mH-002 on Sutherly / 25 m/s     20     0-462891738     374176605     9412666     YES     NO       41     mH-002 on Sutherly / 25 m/s     20     0-482891738     941176606     9412666     YES     NO       42     mH-002 on Sutherly / 25 m/s     20     0-482891738     941176606     9412666     YES     NO       44     mH-002 on Sutherly / 25 m/s     20     0-482891738     941176606     9412666 <td>26</td> <td>HP-008 on Westerly, 7.5 m/</td> <td>5 20</td> <td>0.462691736</td> <td>2 252045.05</td> <td>2 2525 05</td> <td>VEC</td> <td>VEC</td> <td></td> <td></td> <td></td> <td></td> <td></td> <td>0</td> <td></td> <td></td> <td></td> <td></td> <td></td>                                                                                                    | 26    | HP-008 on Westerly, 7.5 m/                                                                                                    | 5 20         | 0.462691736        | 2 252045.05     | 2 2525 05  | VEC               | VEC               |                             |                                  |                              |                              |                             | 0                                 |                               |                                   |                             |                             |           |
| 1       1       1       1       1       1       1       1       1       1       1       1       1       1       1       1       1       1       1       1       1       1       1       1       1       1       1       1       1       1       1       1       1       1       1       1       1       1       1       1       1       1       1       1       1       1       1       1       1       1       1       1       1       1       1       1       1       1       1       1       1       1       1       1       1       1       1       1       1       1       1       1       1       1       1       1       1       1       1       1       1       1       1       1       1       1       1       1       1       1       1       1       1       1       1       1       1       1       1       1       1       1       1       1       1       1       1       1       1       1       1       1       1       1       1       1       1       1       1                                                                                                          | 27    | HP-005 on Northerly, 7.5 m                                                                                                    | /s 20        | 0.482891738        | 2.332946-05     | 2.3332-05  | VEC               | VEC               |                             |                                  |                              | 0                            |                             |                                   |                               | 0                                 |                             |                             |           |
| 39     HP-012 on Westerly, 75 m/s     20     0.482391738     3.764716-05     YES     0     0       40     HP-002 in Starterly, 75 m/s     20     0.482291738     3.764716-05     YES     0       41     HP-002 in Sutherly, 75 m/s     20     0.482291738     3.764716-05     YES     0       42     HP-002 in Sutherly, 75 m/s     20     0.482291738     9.41176-06     9.41176-06     9.41176-06       41     HP-002 in Sutherly, 75 m/s     20     0.482291738     9.41176-06     9.41176-06     9.41176-06       41     HP-002 in Sutherly, 75 m/s     20     0.482291738     9.41176-06     9.41176-06     9.41176-06       42     HP-002 in Sutherly, 75 m/s     20     0.482291738     9.41176-06     9.41176-06     9.41176-06       41     HP-002 in Sutherly, 75 m/s     20     0.482291738     9.41176-06     9.4122-06     YES     0       42     HP-002 in Sutherly, 75 m/s     20     0.482291738     9.41176-06     9.4122-06     YES     0       41     HP-002 in Sutherly, 75 m/s     20     0.482291738     9.41176-06     9.4122-06     YES     0       42     HP-002 in Sutherly, 75 m/s     20     0.482291738     9.41176-06     9.4122-06     YES     0       44 <td>38</td> <td>HP-002 on Southerly, 7.5 m</td> <td>/s 20</td> <td>0.482891738</td> <td>9.411765-06</td> <td>9.4125-05</td> <td>VES</td> <td>NO</td> <td></td> <td></td> <td>0</td> <td></td> <td></td> <td></td> <td></td> <td></td> <td>0</td> <td></td> <td></td>                                                                                                    | 38    | HP-002 on Southerly, 7.5 m                                                                                                    | /s 20        | 0.482891738        | 9.411765-06     | 9.4125-05  | VES               | NO                |                             |                                  | 0                            |                              |                             |                                   |                               |                                   | 0                           |                             |           |
| 40       HP-001 on Easterly, 75 m/s       20       0.482891738       3.765E-05       YES       0         11       HP-002 on Easterly, 75 m/s       20       0.482891738       3.76471E-05       3.756E-05       YES       0         41       HP-002 on Easterly, 75 m/s       20       0.482891738       3.76471E-05       3.756E-05       YES       NO       0         41       HP-002 on Sutherly, 75 m/s       20       0.482891738       9.1176E-06       9.122-06       YES       0       0         43       HP-005 on Southerly, 75 m/s       20       0.482891738       9.1176E-06       9.1176E-06       9.122-06       YES       0       0         44       HP-002 on Southerly, 75 m/s       20       0.482891738       9.1176E-06       9.122-06       YES       0       0         41       HP-002 on Southerly, 75 m/s       20       0.482891738       9.1176E-06       9.122-06       YES       0       0         41       HP-002 on Southerly, 75 m/s       20       0.482891738       9.1176E-06       9.122-06       YES       0       0         41       HP-002 on Southerly, 75 m/s       20       0.482891738       9.126-06       YES       0       0       0         41<                                                                                                    | 39    | HP-012 on Westerly, 7.5 m/                                                                                                    | 5 20         | 0.482891738        | 0               | 0.4120.00  | YES               | YES               |                             |                                  | 0                            |                              | 0                           |                                   |                               |                                   |                             |                             |           |
| 41       HP-002 on Easterly, 75 m/s       20       0.482891738       376971665       3758505       YES       0       0         42       HP-002 on Sutherly, 75 m/s       20       0.482891738       9.41176506       9.412606       YES       0         41       HP-002 on Southerly, 75 m/s       20       0.482891738       9.41176506       9.412606       YES       0       0         41       HP-002 on Southerly, 75 m/s       20       0.482891738       9.41176506       9.412606       YES       NO       0       0         41       HP-002 on Southerly, 75 m/s       20       0.482891738       9.41176506       9.412606       YES       NO       0       0       0         41       HP-002 on Southerly, 75 m/s       20       0.482891738       9.41176506       9.412606       YES       NO       0       0       0         41       HP-002 on Southerly, 75 m/s       20       0.482891738       9.41176506       9.412606       YES       0       0       0       0       0       0       0       0       0       0       0       0       0       0       0       0       0       0       0       0       0       0       0       0       <                                                                                                    | 40    | HP-001 on Easterly, 7.5 m/s                                                                                                    | 20           | 0.482891738        | 3.76471E-05     | 3.765E-05  | YES               | YES               |                             |                                  | ~                            |                              | 5                           |                                   |                               |                                   | 0                           |                             |           |
| 42     HP-009 on Southerly, 75 m/s     20     0.482891738     9.41176E-06     9.412E-06     YES     0     0       43     HP-005 on Southerly, 75 m/s     20     0.482891738     9.41176E-06     9.412E-06     YES     0     0       41     HP-005 on Southerly, 75 m/s     20     0.482891738     9.41176E-06     9.412E-06     YES     0     0       41     HP-005 on Southerly, 75 m/s     20     0.482891738     9.41176E-06     9.412E-06     YES     0     0       41     HP-002 on Monthly 75 m/s     20     0.482891738     9.41176E-06     9.412E-06     YES     0     0       45     HP-002 on Monthly 75 m/s     20     0.482891738     9.41176E-06     9.412E-06     YES     0     0       45     HP-002 on Monthly 75 m/s     20     0.482891738     9.4176E-06     9.412E-06     YES     0     0       45     HP-002 on Monthly 75 m/s     20     0.482891738     9.4176E-06     9.412E-06     YES     YES     0       46     HP-002 on Monthly 75 m/s     20     0.482891738     9.4176E-06     9.412E-06     YES     YES       47     HP-002 on Monthly 75 m/s     20     0.483801138     0.428491738     YES     0                                                                                                    | 41    | HP-002 on Easterly, 7.5 m/s                                                                                                    | 20           | 0.482891738        | 3.76471E-05     | 3.765E-05  | YES               | NO                |                             | 0                                |                              |                              |                             |                                   |                               |                                   |                             |                             |           |
| 43       HP-005 on Southerly, 75 m/s       20       0.482891738       9.41176F.06       9.412F.06       9.412F                                                                                                    | 42    | HP-009 on Southerly, 7.5 m                                                                                                    | /s 20        | 0.482891738        | 9.41176E-06     | 9.412E-06  | YES               | YES               |                             | -                                |                              | 0                            |                             |                                   |                               | 0                                 |                             |                             |           |
| 44     HP-002 on Southerly, 75 m/s     20     0.482891738     9.41176E-06     9.412E-06     YES     0       45     HD-002 on Southerly, 75 m/s     0     VEE     VEE     1       45     Cover Sheet     Matrix     ⊕     I     I                                                                                                    | 43    | HP-005 on Southerly, 7.5 m                                                                                                    | /s 20        | 0.482891738        | 9.41176E-06     | 9.412E-06  | YES               | NO                |                             |                                  |                              | -                            |                             |                                   |                               | -                                 |                             | 0                           |           |
| AE         up 002 a Workshu 2 E m²         10         0.483801328         0         0         VEE         1           (··)         Cover Sheet         Matrix         ⊕         ··         ··         ··         ··         ··         ··         ··         ··         ··         ··         ··         ··         ··         ··         ··         ··         ··         ··         ··         ··         ··         ··         ··         ··         ··         ··         ··         ··         ··         ··         ··         ··         ··         ··         ··         ··         ··         ··         ··         ··         ··         ··         ··         ··         ··         ··         ··         ··         ··         ··         ··         ··         ··         ··         ··         ··         ··         ··         ··         ··         ··         ··         ··         ··         ··         ··         ··         ··         ··         ··         ··         ··         ··         ··         ··         ··         ··         ··         ··         ··         ··         ··         ··         ··         ··         ··         ·                                                                                                    | 44    | HP-002 on Southerly, 7.5 m                                                                                                    | /s 20        | 0.482891738        | 9.41176E-06     | 9.412E-06  | YES               | YES               |                             | 0                                |                              |                              |                             |                                   | 0                             |                                   |                             |                             |           |
| Cover Sheet Matrix (+)                                                                                                    | 45    | HD 007 on Westerlu 7 E m/                                                                                                    | - 10-        | 0.401001720        |                 |            | VEC               | VEC               | •                           |                                  |                              |                              |                             |                                   | •                             |                                   |                             |                             |           |
| 田 回 巴 + 100%                                                                                                    |       | Cover Sheet                                                                                                    | Matrix       | (+)                |                 |            |                   |                   |                             |                                  |                              |                              | •                           |                                   |                               |                                   |                             |                             | Þ         |
|                                                                                                    |       |                                                                                                    |              |                    |                 |            |                   |                   |                             |                                  |                              |                              |                             |                                   |                               |                                   | III II II                   |                             | + 100%    |

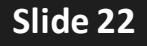

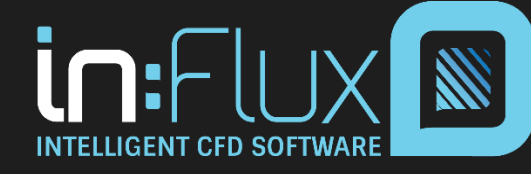

## Summary

- Ventilation simulations highlight stagnant regions in the facility likely locations for gas accumulation.
- Dispersion simulations show gas cloud sizes and results for a specific leak.
- Monitor points, lines, and regions collect data at defined locations and can be exported to excel or Detect3D.
- Given risk data (leak frequency and consequence, wind probability, etc.), layouts can be created to mitigate risk throughout the site.
  - Using the gas detector optimization tool, these layouts can be generated automatically.

For questions about in:Flux or licensing options, please visit <u>www.insightnumerics.com</u> or email us at <u>info@insightnumerics.com</u>

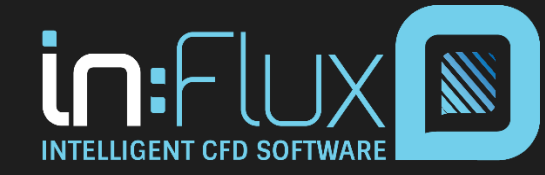

Slide 23